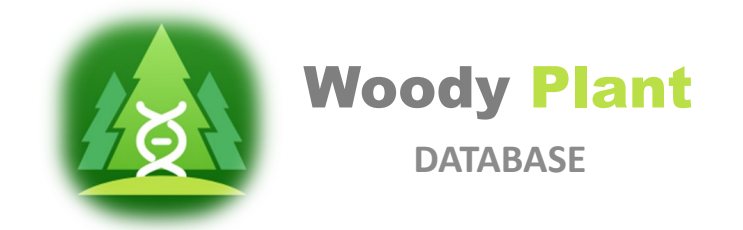

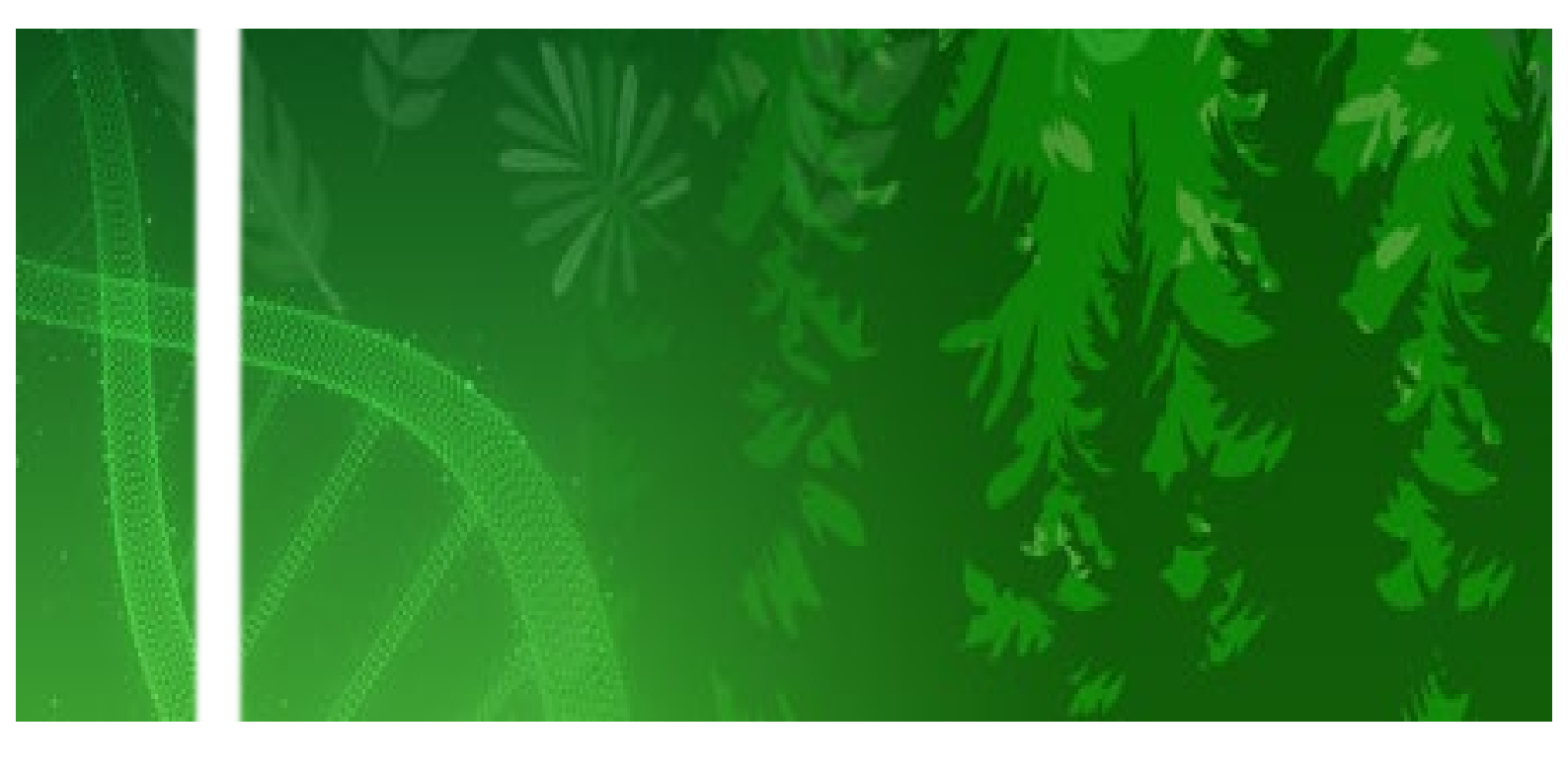

# Woody Plant User Manual Version v1.1 | 2025

Website URL: <a href="https://woodyplant.com/">https://woodyplant.com/</a>

Contact@woodyplant.com

# Table of Contents

| Intro | oduct | tion                                                                    | 1  |
|-------|-------|-------------------------------------------------------------------------|----|
| 1.    | Hor   | ne                                                                      | 2  |
|       | 1)    | WP-MOD Logo                                                             | 3  |
|       | 2)    | Navigation bar                                                          | 3  |
|       | 3)    | Introduction                                                            | 3  |
|       | 4)    | Species Shortcut                                                        | 3  |
|       | 5)    | Data Overview                                                           | 3  |
|       | 6)    | Latest News                                                             | 3  |
| 2.    | Spe   | cies                                                                    | 4  |
|       | 1)    | Quick Search                                                            | 4  |
|       | 2)    | View Modes                                                              | 4  |
|       | 3)    | Species Details                                                         | 4  |
| 3.    | Tax   | onomy                                                                   | 10 |
|       | 1)    | Taxonomy Page Overview                                                  | 10 |
|       | 2)    | Species Taxonomy Details Page (eg: Amborella trichopoda)                | 10 |
| 4.    | Тоо   | ls                                                                      | 11 |
|       | 1)    | Sequence Analysis                                                       | 11 |
|       | 2)    | Omics Analysis                                                          | 21 |
|       | 3)    | Others                                                                  | 33 |
| 5.    | Dat   | a                                                                       | 37 |
| 6.    | Hel   | p                                                                       | 38 |
| 7.    | Q 8   | د A                                                                     | 38 |
|       | 1)    | How to find information about a specific gene for a particular species? | 38 |
|       | 2)    | How to access data on a gene family across all woody plant species?     | 41 |
|       | 3)    | How to quickly download data from WP-MOD for customized analysis?       | 43 |

# Introduction

Woody plants, typically encompassing trees, shrubs, and woody lianas, are generally perennial in nature. The presence of wood as a structural tissue facilitates the annual growth of woody plants from above-ground stems, resulting in some of them becoming the largest and tallest terrestrial plants. Here, we create the **Woody Plant Multi-Omics Database (WP-MOD)**, a digital platform crafted to unlock the genetic secrets of woody plants. At the latest version of WP-MOD, it includes the multi-omics information of 373 woody plants with whole-genome references, transcriptomes, methylome, sRNAomics, degradome, etc. The mission of WP-MOD is to collect and provide as much data and related information of woody plants as possible.

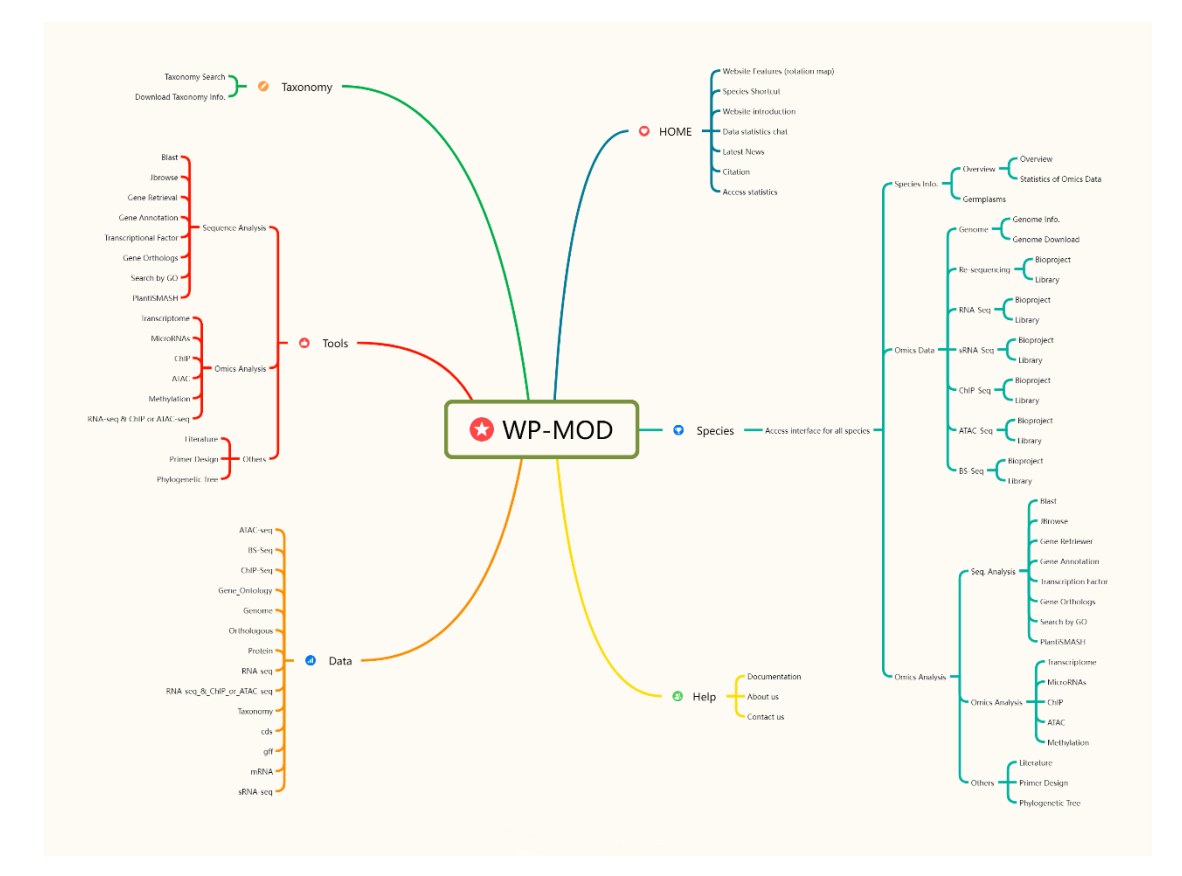

Figure 1. Framework of WP-MOD.

# 1. Home

The link to the Woody Plant Database home page is <u>https://woodyplant.com/</u>.

For access to data, users can visit the Home, Species, Taxonomy, Tools, Data, and Help sections in the navigation bar.

| Woody Plant                                                                                                    |                                                                                                    | 公 小                                                   | N.                                                       |                                                                                                    |
|----------------------------------------------------------------------------------------------------|----------------------------------------------------------------------------------------------------|-------------------------------------------------------|----------------------------------------------------------|----------------------------------------------------------------------------------------------------|
| Home Species Taxonomy                                                                                                    | Tools Data H                                                                                                    | elp                                                   |                                                          |                                                                                                    |
| Woody Plant Multi-Omics Database (N<br>Woody plants, typically encompassing trees,<br>perennial in nature. The presence of wood as<br>annual growth of woody plants from above-gro-<br>them becoming the largest and tallest terrest<br>Woody Plant MultiOmics Database (WP-MO<br>crafted to unlock the genetic secrets of wood)<br>WP-MOD, it includes the multi-omics informs<br>whole-genome references, transcriptomes<br>transcriptomes, degradome, epigenome, etc.<br>collect and provide as much data and related in<br>Species Shortcut | NP-MOD) 3<br>shrubs, or lianas, are generally<br>a structural tissue facilitates the<br>und stems, resulting in some of<br>rial plants. Here, we curate the<br><b>D</b> ), a digital haven meticulously<br>plants. At the latest version of<br>tition of 373 woody plants with<br>to, methylome, small RNA<br>The mission of VP-MOD is to<br>formation more                                                                                                    | C S S S S S S S S S S S S S S S S S S S               | 10<br>10<br>10<br>10<br>10<br>10<br>10<br>10<br>10<br>10 | 2<br>Sparmer_Ner + Litery_Non<br>Sparmer_Ner + Litery_Non<br>Sparmer_Ner + L |
| Ziziphus jujuba Ables alba                                                                                                    | Acacla acuminata Acacla                                                                                                    | melanoxylon Acer catajofolium                         | Acer negundo                                             | Acer<br>pseudosleboldianum                                                                                                    |
| <b>5</b> Taxanania Statistics of S                                                                                                    | nanias in WR MOD                                                                                                    | Summary of Mul                                        | ti Omias Data in W                                       | PMOD                                                                                                    |
| Independence of a                                                                                                    | satalaine : 4<br>Antendes: 3<br>Encative: 14<br>Hobies: 17<br>Hobies: 17<br>Hobies: 18<br>Hobies: 18<br>Hobie | Cenome<br>RNA-Seq<br>atRNA-Seq<br>BS-Seq<br>D 250 500 | 750 1600 1250                                            | 1500 1750 2000                                                                                                    |
| Latest News                                                                                                    | 6                                                                                                    | Oitation                                              |                                                          |                                                                                                    |
| > New Features in Version 1.1<br>2024-12-01                                                                                                    |                                                                                                    | If you use WP-MOD in your sc                          | lentific research, pleas                                 | e cite us:                                                                                                    |
| More news                                                                                                    |                                                                                                    | WP-MOD: an integrative platforr                       | n for multi-ornics of wood                               | ly plant. 2023.                                                                                                    |
| Woody Plant About us / 0<br>DATERATE<br>Copyright (C <u>Guo Lab (CCP) 2012/02/84/99) 4</u>                                                                                                    | Contact us / Documentation                                                                                                    |                                                       |                                                          |                                                                                                    |

Figure 2. Overview of Homepage.

## 1) WP-MOD Logo

Users can return to the home page from any WP-MOD page by clicking the logo.

## 2) Navigation bar

WP-MOD provides a navigation bar at the top of all of its pages to allow users to easily move between sections of the database.

# 3) Introduction

Brief summary of data in the database. Goals and expectations of WP-MOD.

# 4) Species Shortcut

By clicking on the image for the species of interest, go to the Omics page where you can access all the data and tools available of this species.

## 5) Data Overview

These charts offer an intuitive way to explore species diversity and data distribution. The Taxonomic Statistics pie chart shows the distribution of plant species across taxonomic orders, while the Multi-Omics Data Summary bar chart shows the available omics datasets, including Genome, RNA-Seq, and sRNA-Seq, providing a quick overview of species diversity and data coverage.

## 6) Latest News

Updated data and new versions of WP-MOD.

# 2. Species

The Species page provides access to 373 plant species in WP-MOD, allowing users to efficiently browse and search for species. Features include:

| Woody Plant             | Ď            | - ME         | No. M.      | S.           | Ser St | and a start |          |          |          |        |   | 1-  | Woody<br>SATA      | Plant             |                 |                 | AL.            |                    |            |
|-------------------------|--------------|--------------|-------------|--------------|--------|-------------|----------|----------|----------|--------|---|-----|--------------------|-------------------|-----------------|-----------------|----------------|--------------------|------------|
| Home Species Taxonom    | 7 Tools      | Data H       | lelp        |              |        |             |          |          |          |        |   |     | Home Specie        | Taxonomy          | Tools Dat       | a Help          |                |                    |            |
| Quick search:           |              | Q. Saarch    |             |              |        |             |          |          |          | Ξ      | 1 |     | Quick search:      |                   | Q               | Search          |                |                    | <b>₽</b> = |
| Species :               | Order :      | Family :     | Genome Size | Release Date | Reseq  | RNA-seq     | sRNA-seq | ATAC-seq | ChiP-seq | 85-seq |   |     | Amborellales       |                   |                 |                 |                |                    |            |
| Abies alba              | Finales      | Pinaceae     | 18.17 Gb    | 2020-05-05   | v.     | 4           | ×        |          | ×        | *      |   | 2 🖛 | Dindi              |                   |                 |                 |                |                    |            |
| Assola acuminata        | Fabales      | Fabaceae     | 880.09 Mb   | 2021-05-24   | ÷.     |             | ×        |          | *        | *      |   | -   | Nº 1               |                   |                 |                 |                |                    |            |
| Acticia melanonylon     | Fabales      | Fabaceae     | 749.11 Mb   | 2021-05-24   | v.     | v.          | 8        |          | ×        | *      |   |     |                    |                   |                 |                 |                |                    |            |
| Acer catalpriolium      | Sapindales   | Sapindaceae  | 654.51 Mb   | 2022-01-06   | Ŵ.     | ý           | ×        |          | *        |        |   | /   | -                  |                   |                 |                 |                |                    |            |
| Acer negundo            | Sapindales   | Sapindaceae  | 442.44 Mb   | 2022-10-06   | d.     | ý.          | ×        |          | ×        |        |   |     | Amborella motopoda |                   |                 |                 |                |                    |            |
| Acer pseudosieboidierum | Sapindales   | Sapindaceae  | 690.37 Mb   | 2021-09-01   | v.     | ý.          | ×        |          | ×        | 100    |   | 3   | O Aquitoliales     |                   |                 |                 |                |                    |            |
| Acer saccharum          | Sapindales   | Sapindaceae  | 626.45 Mb   | 2023-07-18   | N      | 4           | ×        |          |          | -      |   |     | Arecales           |                   |                 |                 |                |                    |            |
| Aper transature         | Sapindales   | Sapindaceae  | 633.28 Mb   | 2020-09-22   | ÷.     | ÷           |          | /        |          | *      |   |     |                    |                   |                 | >>//            |                | 300                |            |
| Acer yangbiesse         | Sepindales   | Sapindaceae  | 1.96 Gb     | 2019-05-29   | v      | /           |          | *        | ×        | *      |   |     | 26                 | No                | XIII            | SE              |                | 25                 |            |
| Actividia chinensia     | Ericales     | Actinidaceae | 631.45 Mb   | 2019.00.08   | v      | ÷           | 3        |          | ×.       | *      |   |     |                    |                   | 11/1            | T               | NP-            |                    |            |
| Asgiceras comiculatum   | Ericales     | Princiaceae  | 626.75.18   | 2022-4-28    | Ń      | ų.          | ×        |          | ×        |        |   |     |                    | 1                 | 10 22.21        | 0,10            | PL.            |                    |            |
| Asgle marmalca          | Sapindales   | Rutaceae     | 275.99 Mb   | 2023-07-02   | v.     | 4           | ×        |          | ×        | *      |   |     | Areca catechu      | Elaeis guineensis | Elaeis oleifera | Metroxylon sagu | Nypa fruticans | Phoenix dachyifera |            |
| Alsophila spinulosa     | Cyathoales   | Cyatheaceae  | 6.23 Gb     | 2022-11-9    | ×      | ×           | ×        | *        | ×        | ×      |   |     | A sterales         |                   |                 |                 |                |                    |            |
| Amborella trichspoda    | Amboreliales | Amberelaceae | 710.00 Mb   | 2024-03-07   | ÷      | 4           | 3        | ×        | 8        | ×      |   |     |                    |                   | stat airmon     |                 |                |                    |            |

Figure 3. Species Page Overview.

# 1) Quick Search

Instantly find species by entering a name in the search box.

# 2) View Modes

Switch between table view and figure view.

# 3) Species Details

Click on a species image or name to access its dedicated page with comprehensive information and available datasets (eg: *Amborella trichopoda*). The species detail page is divided into three main sections:

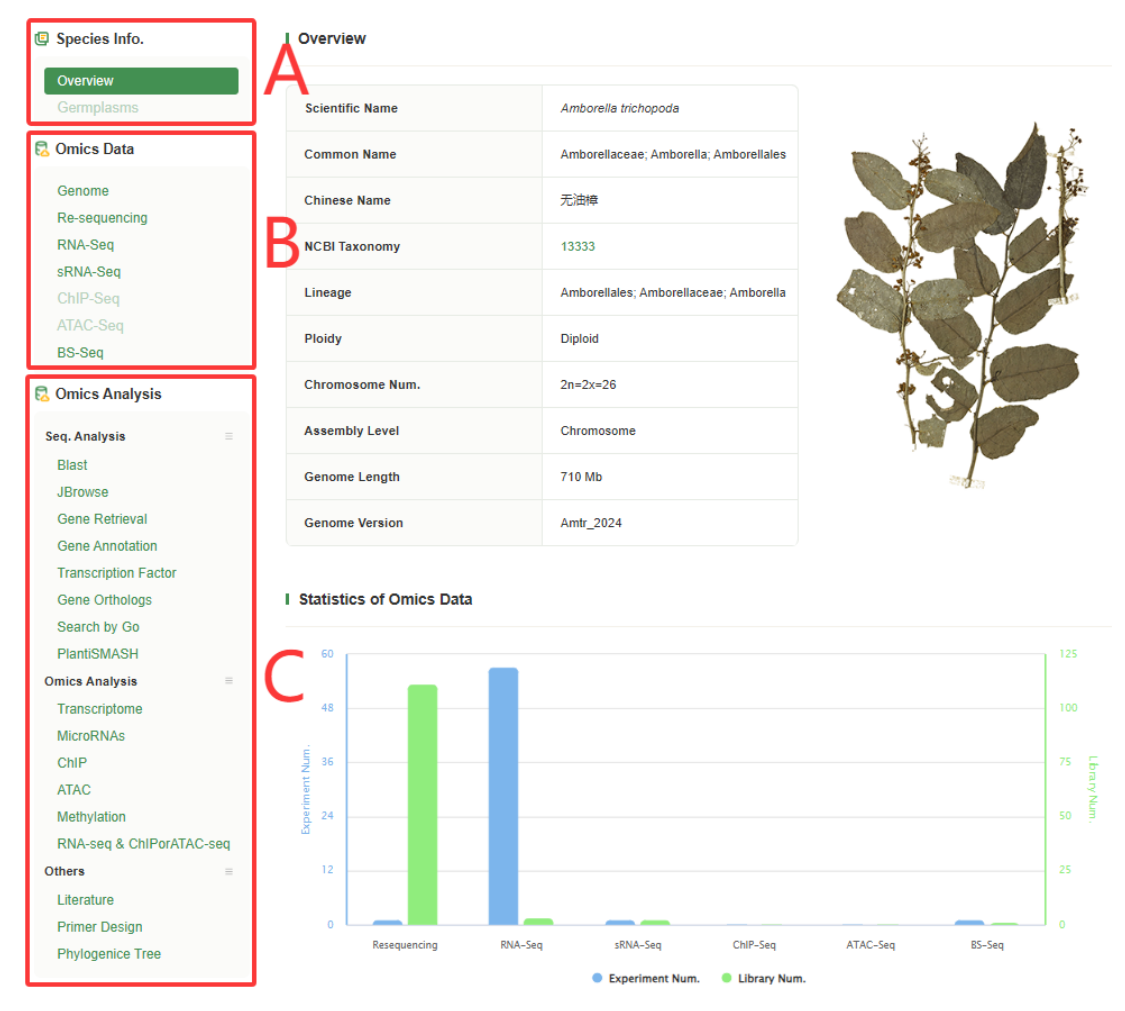

Figure 4. Species Detail Page Overview.

# A. Species Info.

This section provides basic information about this species:

# a) Overview (eg: Amborella trichopoda)

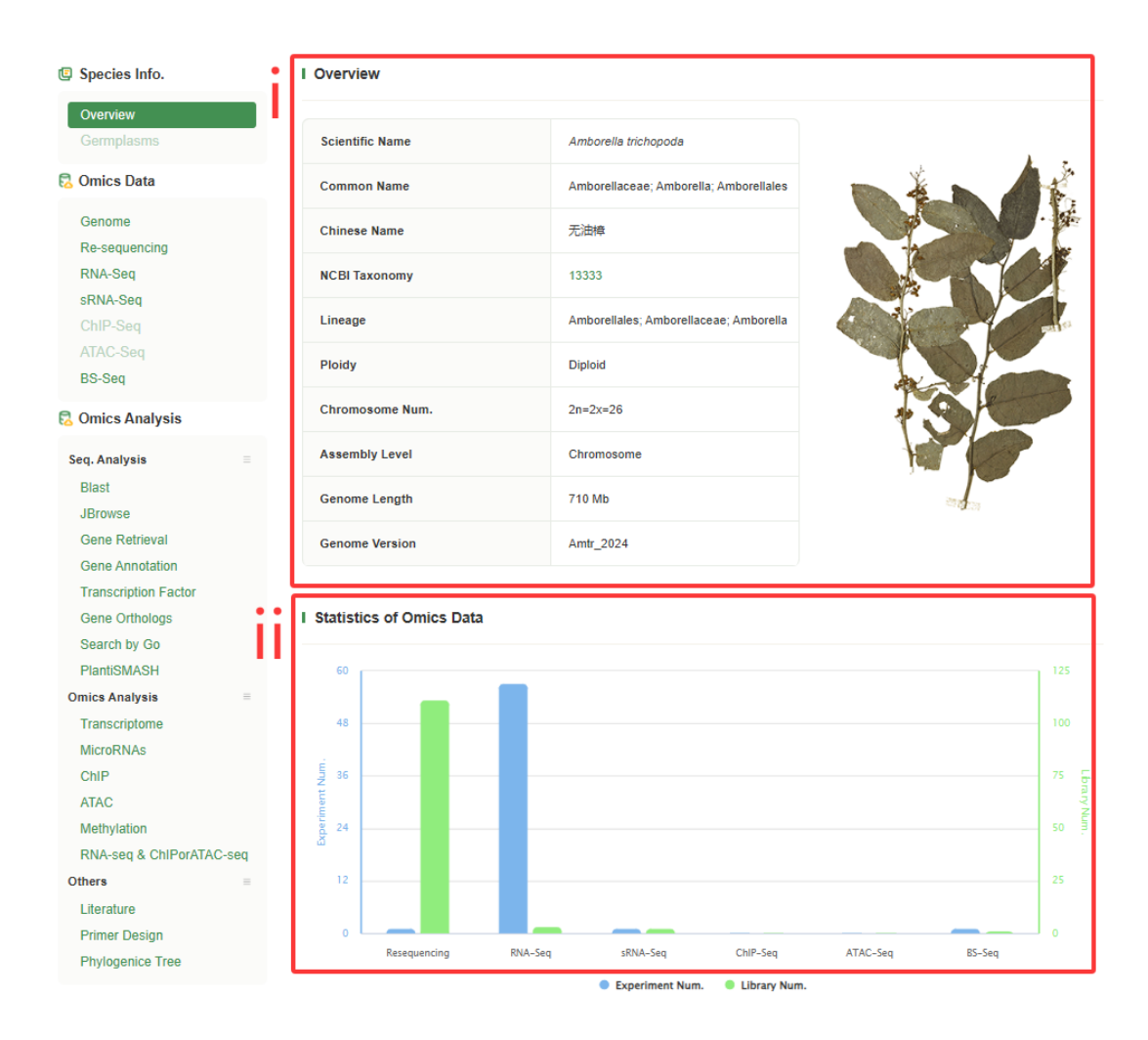

Figure 5. Species Overview Page.

#### i. Overview

The Overview section provides key taxonomic and genomic details about the species, including its scientific name, common name, taxonomy ID, lineage, ploidy, and chromosome number. It also includes genome assembly information such as assembly level, genome size, and version, helping users understand the sequencing and annotation status. A reference species image is displayed for visual identification.

#### ii. Statistics of Omics Data

The Statistics of Omics Data section presents a graphical summary of available sequencing datasets, including resequencing, RNA-Seq, sRNA-Seq, ChIP-Seq, ATAC-Seq, and BS-Seq. The experiment count (blue bars) indicates the number of sequencing projects conducted, while the library count (green bars) represents the available sequencing libraries, providing a quick overview of omics data coverage for

the species.

## b) Germplasms (eg: *Ilex paraguariensis*)

| Home                           | Species                             | Taxonomy                | Tools          | Data          | Help                          |                            |          |          |                                                       |                                                                                 |                                                                                                    |
|--------------------------------|-------------------------------------|-------------------------|----------------|---------------|-------------------------------|----------------------------|----------|----------|-------------------------------------------------------|---------------------------------------------------------------------------------|----------------------------------------------------------------------------------------------------|
| Species                        | info.                               | I Germplasi             | ms             |               |                               |                            |          |          |                                                       |                                                                                 |                                                                                                    |
| Germpla                        | isms                                | Accession               | Accession Name |               | Taxonomy                      | Origin                     | Received | Improved | l status                                              |                                                                                 |                                                                                                    |
| 🔁 Omics I                      | Data                                | PI 284783               | ~              |               | llex paraguariensis A. StHil. | Australia                  | 1962     |          |                                                       |                                                                                 |                                                                                                    |
| Genome<br>Re-sequ              | encing                              | PI 279952 PI<br>284783  | DE             | IP No. 21-274 | llex paraguariensis A. StHil. | Argentina                  | 1962     |          |                                                       |                                                                                 |                                                                                                    |
| RNA-Se<br>sRNA-S               | <b>q</b><br>ieq                     | PI 103698 PI<br>284783  |                |               | llex paraguakensis A. StHil.  | Paraguay                   | 1933     |          |                                                       | USUA National Plan                                                              | t Germplasm System                                                                                              |
| ChIP-Se<br>ATAC-S<br>BS-Seq    | eq                                  | PI 105222 PI<br>284783  |                |               | llex paraguariensis A. StHil. | Argentina                  | 1933     |          |                                                       | USDA Introduces a Multi Year Nan to Strengthen                                  | U.S. Genebank Management of Plant Generation                                                                    |
| 🔁 Omics /                      | Analysis                            | PI 101516 PI<br>284783  | l.             |               | llex paraguariensis A. StHil. | Argentina                  | 1932     |          | Summary Pesspor                                       | n Tauchamy Other Poligree [ IPR ]                                               | Observation                                                                                                    |
| Seq. Analy<br>Blast            | sis                                 | = PI 94775 PI<br>284783 | PI             |               | llex paraguariensis A. StHil. | Argentina                  | 1931     |          | Summary Data<br>Texenomy:<br>Unlight<br>Helesalnest   | Norporegeniersis A. StHI.<br>Collectual – Automilia<br>Historic Record          | Availability This is Notoical information about this accession. It no longer exists and our not her negatively. |
| JBrowse<br>Gene Re             | etrieval                            | PI 69865 PI<br>284783   |                |               | llex paraguariensis A. StHil. | Asunción,<br>Paraguay      | 1926     |          | Received by NPGS:<br>PLAntigrad:<br>Inventory Vollams | 15 Nor 1962<br>1967<br>170<br>Vew odginal Planc Inventory data is pet<br>format |                                                                                                    |
| Gene Ar<br>Transcri<br>Gene Or | notation<br>ption Factor<br>thologs | PI 57770 PI<br>284783   |                |               | llex paraguariensis A. StHil. | Buenos Aires,<br>Argentina | 1923     |          | There are no image                                    | is for this accession.                                                          |                                                                                                    |
| Search I<br>PlantiSN           | ay Go<br>IASH                       | PI 55621 PI<br>284783   |                |               | llex paraguariensis A. StHil. | Buenos Aires,<br>Argentina | 1922     |          |                                                       |                                                                                 |                                                                                                    |
| Omics Ana<br>Transcri          | Ilysis<br>ptome                     | = PI 55566 PI<br>284783 |                |               | llex paraguariensis A. StHil. | Asunción,<br>Paraguay      | 1922     |          |                                                       |                                                                                 |                                                                                                    |
| MicroRN<br>ChIP<br>ATAC        | IAs                                 |                         |                |               |                               |                            |          |          | More                                                  |                                                                                 |                                                                                                    |

Figure 6. Germplasms Page Overview.

The Germplasms page provides a list of germplasm accessions sourced from the USDA National Plant Germplasm System (GRIN-Global). Each entry includes details such as accession number, taxonomy, origin, received date, and improvement status, allowing users to explore the historical and geographic background of the species' genetic resources. Clicking on an accession number redirects users to the corresponding GRIN-Global page, where they can access comprehensive records.

#### **B.** Omics Data (eg: *Amborella trichopoda*)

The Omics Data section provides access to genomic and transcriptomic datasets for the species. It includes Genome data and other omics datasets such as Re-sequencing, RNA-Seq, sRNA-Seq, ChIP-Seq, ATAC-Seq, and BS-Seq.

#### a) Genome

| Home Species Ta                              | ixonomy Tools E                                        | ata Help                    |                                |            |  |  |  |  |  |
|----------------------------------------------|--------------------------------------------------------|-----------------------------|--------------------------------|------------|--|--|--|--|--|
| 🗐 Species Info.                              | I Genome Info.                                         |                             |                                |            |  |  |  |  |  |
| Overview<br>Germplasms                       | Organism                                               | Amborella trichopoda        | Assembly Level                 | Chromosome |  |  |  |  |  |
| 🗟 Omics Data                                 | Assembly Source                                        | ANA-grade                   | Assembly Version               | Amtr_2024  |  |  |  |  |  |
| Genome                                       | Annotation Source                                      | ANA-grade                   | Contig Num.                    | 37         |  |  |  |  |  |
| Re-sequencing<br>RNA-Seq                     | Genome Length                                          | 710.00 Mb                   | Contig N50                     | 54 Mb      |  |  |  |  |  |
| sRNA-Seq<br>ChIP-Seq                         | Scaffold Num.                                          | 24                          | Transcript Num.                | 0          |  |  |  |  |  |
| ATAC-Seq<br>BS-Seq                           | Scaffold N50                                           | 54 Mb                       | Release Data                   | 2024-03-07 |  |  |  |  |  |
| Omics Analysis                               | BUSCO                                                  | 97.8                        | PCG Num.                       | 0          |  |  |  |  |  |
| Seq. Analysis                                | Publication                                            | ANAgdb: a multi-omics and t | axonomy database for ANA-grade |            |  |  |  |  |  |
| Blast                                        |                                                        |                             |                                |            |  |  |  |  |  |
| JBrowse<br>Gene Retrieval<br>Gene Annotation | I Genome Download                                      |                             |                                |            |  |  |  |  |  |
| Transcription Factor                         | Assemble                                               |                             |                                |            |  |  |  |  |  |
| Gene Orthologs<br>Search by Go               | Amborella_trichopoda_Ar                                | ntr_2024_genome.fa.gz       |                                |            |  |  |  |  |  |
| PlantiSMASH                                  | Amborella_trichopoda_v1                                | .0_genome.fa.gz             |                                |            |  |  |  |  |  |
| Omics Analysis                               |                                                        |                             |                                |            |  |  |  |  |  |
| Transcriptome                                | Annotation                                             |                             |                                |            |  |  |  |  |  |
| ChIP                                         | Amborella_trichopoda_Ar                                | ntr_2024_cds.fa.gz          |                                |            |  |  |  |  |  |
| ATAC<br>Methylation                          | Amborella_trichopoda_v1                                | .0_cds.fa.gz                |                                |            |  |  |  |  |  |
| RNA-seq & ChIPorATAC-seq                     | Amborella_trichopoda_Ar                                | ntr_2024_mRNA.fa.gz         |                                |            |  |  |  |  |  |
| Others                                       | Amborella_trichopoda_v1                                | .0_mRNA.fa.gz               |                                |            |  |  |  |  |  |
| Literature<br>Brimer Design                  | Amborella_trichopoda_Amtr_2024_protein.fa.gz           |                             |                                |            |  |  |  |  |  |
| Phylogenice Tree                             | pesign enice Tree Amborella_trichopoda_v1.0_mRNA fa gz |                             |                                |            |  |  |  |  |  |
| Amborella_trichopoda_Amtr_2024.gene.gff3.gz  |                                                        |                             |                                |            |  |  |  |  |  |
|                                              | Amborella_trichopoda_v1                                | .0.gene.gff3.gz             |                                |            |  |  |  |  |  |
|                                              | Download All                                           | Download Selected           |                                |            |  |  |  |  |  |

Figure 7. Genome Page Overview.

#### i. Genome Info.

Displays essential genome assembly details, including assembly source, genome size, scaffold numbers, contig statistics, BUSCO score, and related publications.

#### ii. Download

Provides genome sequence and annotation files, including assembled genome data, CDS, mRNA, protein sequences, and GFF annotation files. Users can download all files or select specific ones.

# b) Other Omics Data (eg: RNA-Seq)

| Home                                         | Species                               | Taxonomy     | Tools | Data                                                                                                    | Help                                                                                                    |                                          |               |              |
|----------------------------------------------|---------------------------------------|--------------|-------|----------------------------------------------------------------------------------------------------|----------------------------------------------------------------------------------------------------|------------------------------------------|---------------|--------------|
| Species                                      | info.                                 | I Project    | t     |                                                                                                    |                                                                                                    |                                          |               |              |
| Overviev                                     | v                                     |              |       |                                                                                                    |                                                                                                    |                                          |               |              |
| Germpla                                      | asms                                  | Bioproje     | ect   | Description                                                                                                    |                                                                                                    | Publication                              | GVCF File     | Library Num. |
| 🔀 Omics E                                    | Data                                  |              |       | The Amborella C                                                                                                    | Genome Sequencing Project                                                                                                    |                                          |               |              |
| Genome<br>Re-sequi<br>RNA-Sec                | encing<br>q                           | PRJNA2       | 12863 | seeks to produce<br>genome sequen<br>reference in com<br>analyses to shee<br>characteristics o<br>of extant flowerin | e a high-quality finished<br>ce that will serve as a<br>nparative evolutionary<br>d light on the genomic<br>of the last common ancestor<br>ng plants. | Amborella Genome<br>Project et al., 2013 | ٢             | 22 🔻         |
| SRNA-Se                                      | eq                                    |              |       |                                                                                                    |                                                                                                    |                                          |               |              |
| ATAC-Se                                      | eq                                    | Library      |       | Title                                                                                                    |                                                                                                    | Platform                                 | Total Base    | VCF File     |
| BS-Seq                                       | Analysis                              | SRR5293      | 3260  | RNA-Seq of Amb<br>with older roots fr<br>of California Sant<br>400bp                                                 | orella trichopoda: mature plant<br>om USA: California university<br>a Cruz Arboretum, AtrOroots-                                                      | ILLUMINA                                 | 3565175000 bp |              |
| Seq. Analy<br>Blast<br>JBrowse               | sis                                   | ≡<br>SRR5293 | 3261  | RNA-Seq of Amb<br>with old leaves fro<br>of California Sant<br>400bp                                                 | orella trichopoda: mature plant<br>om USA: California university<br>a Cruz Arboretum, AtrOlvs-                                                        | ILLUMINA                                 | 3477114600 bp |              |
| Gene Re<br>Gene An<br>Transcrip              | etrieval<br>inotation<br>ption Factor | SRR5293      | 3262  | RNA-Seq of Amb<br>with young leaves<br>university of Calif<br>AtrYlvs-400bp                                          | orella trichopoda: young plant<br>s from USA: California<br>ornia Santa Cruz Arboretum,                                                               | ILLUMINA                                 | 3665122200 bp |              |
| Gene Or<br>Search b<br>PlantiSM<br>Omics Ana | unologs<br>by Go<br>IASH<br>Ilvsis    | SRR5293      | 3263  | RNA-Seq of Amb<br>with female buds<br>university of Calif<br>Atrfbuds2-400bp                                         | orella trichopoda: mature plant<br>from USA: California<br>iornia Santa Cruz Arboretum,                                                               | ILLUMINA                                 | 3757348200 bp | ÷            |
| Transcrip                                    | ptome<br>IAs                          | SRR5293      | 3266  | RNA-Seq of Amb<br>plant with flower f<br>Botanical Garden                                                            | orella trichopoda: mature male<br>from USA: Georgia Atlanta<br>, 14A                                                                                  | ILLUMINA                                 | 2134522000 bp | ٢            |
| ChIP                                         |                                       |              |       |                                                                                                    |                                                                                                    |                                          |               |              |

Figure 8. RNA-seq Page Overview.

Clicking the Bioproject ID or Library Number redirects users to the corresponding NCBI database page for more detailed information, while clicking the publication link takes users to the original research article. If a green download button appears, it indicates that the RNA-Seq dataset has been reprocessed and is available for download.

#### C. Omics Analysis

The Omics Analysis section provides quick access to various bioinformatics tools, including sequence analysis, omics data processing, and additional resources like literature search and primer design. These tools are identical to those available in the Tools interface, and clicking on any option will redirect users to the corresponding tool page for further analysis. For detailed descriptions and usage instructions, users can refer to the Tools page.

# 3. Taxonomy

| Woody Plant                               |                        |                                                  |                                                                      |  |  |  |  |
|-------------------------------------------|------------------------|--------------------------------------------------|----------------------------------------------------------------------|--|--|--|--|
| Home Species Taxonomy                     | Tools Data Help        |                                                  |                                                                      |  |  |  |  |
| 器 Woody Plant Taxonomy Search             |                        | Download Taxonomy Ir                             | ifo.                                                                 |  |  |  |  |
| Scientific name e.g. Amborella trichopoda | a Authority e.g. Baill | REF. e.g. Hist. Pl. 1; 328. 1869. Search         |                                                                      |  |  |  |  |
| Scientific name 🗘                         | Authority ÷            | REF. :                                           | *                                                                    |  |  |  |  |
| Abies alba                                | Mill                   | Gard. Dict. (ed. 7) 110, 2.1759.                 |                                                                      |  |  |  |  |
| Acacia acuminata                          | Benth.                 | London J. Bot. 1: 373.1842.                      | 😹 Types                                                              |  |  |  |  |
| Acacia melanoxylon                        | R. Br.                 | Hortus Kew. (ed. 2) 5: 462.1813.                 | Accession: 14<br>Signate same Aniumic Inclasso                       |  |  |  |  |
| Acer catalpifolium                        | Rehder                 | Pl. Wilson. 1(1): 87–88.1911.                    | SiderBite rame. Ambando brotogodo<br>Autority: Roll                  |  |  |  |  |
| Acer negundo                              | L                      | Sp. Pl. 2: 1056.1753.                            | Npt: Benedid (Derginnin) (Marka 1928 - 97)<br>DEF Hall (1 1 2/2 1860 |  |  |  |  |
| Acer pseudosieboldianum                   | (Pax) Kom.             | Trudy Imp. SPeterburgsk. Bot. Sada 22: 725.1904. | Type kooffy                                                          |  |  |  |  |
| Acer saccharum                            | Marshall               | Arbust. Amer. 4.1785.                            | 8 Altum                                                              |  |  |  |  |
| Acer truncatum                            | Bunge                  | Enum. Pl. Chine Sor. 10.1833.                    |                                                                      |  |  |  |  |
| Acer yangbiense                           | Y.S. Chen & Q.E. Yang  | Nov. 13(3): 296–299, f. 1, 2.2003.               |                                                                      |  |  |  |  |
| Actinidia chinensis                       | Planch.                | London J. Bot. 6: 303.1847.                      |                                                                      |  |  |  |  |
| Aegiceras corniculatum                    | (L.) Blanco            | Fl. Filip.: 79 (1837)                            |                                                                      |  |  |  |  |
| Aegle marmelos                            | (L.) Corréa            | Trans. Linn. Soc. 5: 223.1800.                   |                                                                      |  |  |  |  |
| Alsophila spinulosa                       | Wall. ex Hook.         | Contr. Gray Herb. 200: 32 (1970)                 |                                                                      |  |  |  |  |
| Amborella trichopoda                      | Baill.                 | Hist. Pl. 1: 328.1869.                           |                                                                      |  |  |  |  |
| Anacardium occidentale                    | L                      | Sp. Pl. 1: 383.1753.                             |                                                                      |  |  |  |  |

Figure 9. Taxonomy Page Overview.

# 1) Taxonomy Page Overview

The Taxonomy page includes 373 species, allowing users to search by scientific name, authority, or reference to find specific taxa. Clicking on a species name redirects users to a detailed page that provides taxonomic classification, authority, reference, and type information.

# 2) Species Taxonomy Details Page (eg: Amborella trichopoda)

The species taxonomy details page provides essential taxonomic information, including the scientific name, authority, reference, type locality, and specimen image. It also features an image album showcasing real photos of the species. Additional details such as herbarium placement, leaf habit, and links to external databases like POWO and Tropicos are integrated to offer users a more comprehensive taxonomic resource.

# 4. Tools

| Home                                        | Species                                    | Taxonomy       | Tools                                                      | Data                                                | Help |                                                                     |                                                                   |
|---------------------------------------------|--------------------------------------------|----------------|------------------------------------------------------------|-----------------------------------------------------|------|---------------------------------------------------------------------|-------------------------------------------------------------------|
| 器 Sequence                                  | e Analysis                                 |                |                                                            |                                                     |      |                                                                     |                                                                   |
| Blast<br>Find similar<br>biological se      | regions betwe<br>equences                  | en             | JBrowse<br>A modular genome<br>visualzing biologic         | e browser for<br>al data                            |      | Gene Retrieval<br>Fetch genomic, mRNA, CDS,<br>protein sequences    | Gene Annotation<br>Annotate against InterPro's<br>member database |
| Transcriptio<br>Annotate TF<br>database     | onal Factor<br><sup>-</sup> s against Plan | tTFDB          | Gene Orthologs<br>Identify orthologou<br>OrthoFinder       | is genes using                                      |      | Search by GO<br>Search genes by GO IDs                              | PlantiSMASH<br>Analyze plant secondary<br>metabolite              |
| X Omics An                                  | nalysis                                    |                |                                                            |                                                     |      |                                                                     |                                                                   |
| Transcripto<br>Gene expres<br>RNA-seq da    | o <b>me</b><br>ssion atlas bas<br>ita      | ed on          | MicroRNAs<br>Annotation of micr<br>on sRNA-seq data        | oRNAs based                                         |      | ChIP<br>Identify genome-wide DNA binding<br>sites based on ChIP-seq | ATAC<br>Determine chromatin accessibility<br>based on ATAC-seq    |
| Methylation<br>Detect meth<br>genomic DN    | n<br>Iylated cytosine<br>IA based on BS    | es in<br>G-seq | RNA-seq & ChIPo<br>Integrated analysis<br>and ChIP, RNA-se | or <b>ATAC-seq</b><br>s of RNA-seq<br>q and ATAC-se | ٩    |                                                                     |                                                                   |
| Hothers                                     |                                            |                |                                                            |                                                     |      |                                                                     |                                                                   |
| Literature<br>Latest public<br>plants resea | ctaions about v<br>arch                    | voody          | Primer Design<br>Design primers for<br>Primer3             | PCR using                                           |      | Phylogenetic Tree<br>Phylogenetic tree for a specific<br>family     |                                                                   |

Figure 10. Tools Page Overview.

The Tools page provides a collection of bioinformatics tools for analyzing genomic, transcriptomic, and other omics data. These tools support sequence analysis, functional annotation, gene expression studies, and evolutionary research, helping users explore various biological datasets efficiently.

# 1) Sequence Analysis

This section includes tools for sequence alignment, genome browsing, gene retrieval, and functional annotation. It allows users to compare sequences using BLAST, visualize genomic data with JBrowse, and retrieve genetic information such as mRNA and CDS. Additional tools support transcription factor annotation, gene ortholog

identification, and secondary metabolite analysis.

#### A. Blast

The BLAST page allows users to perform sequence similarity searches by inputting a nucleotide or protein sequence. Users can select reference databases from a wide range of plant species, including genomic, mRNA, and CDS data. After selecting the appropriate database, users can run the BLAST search to find homologous sequences, with an option to open results in a new tab.

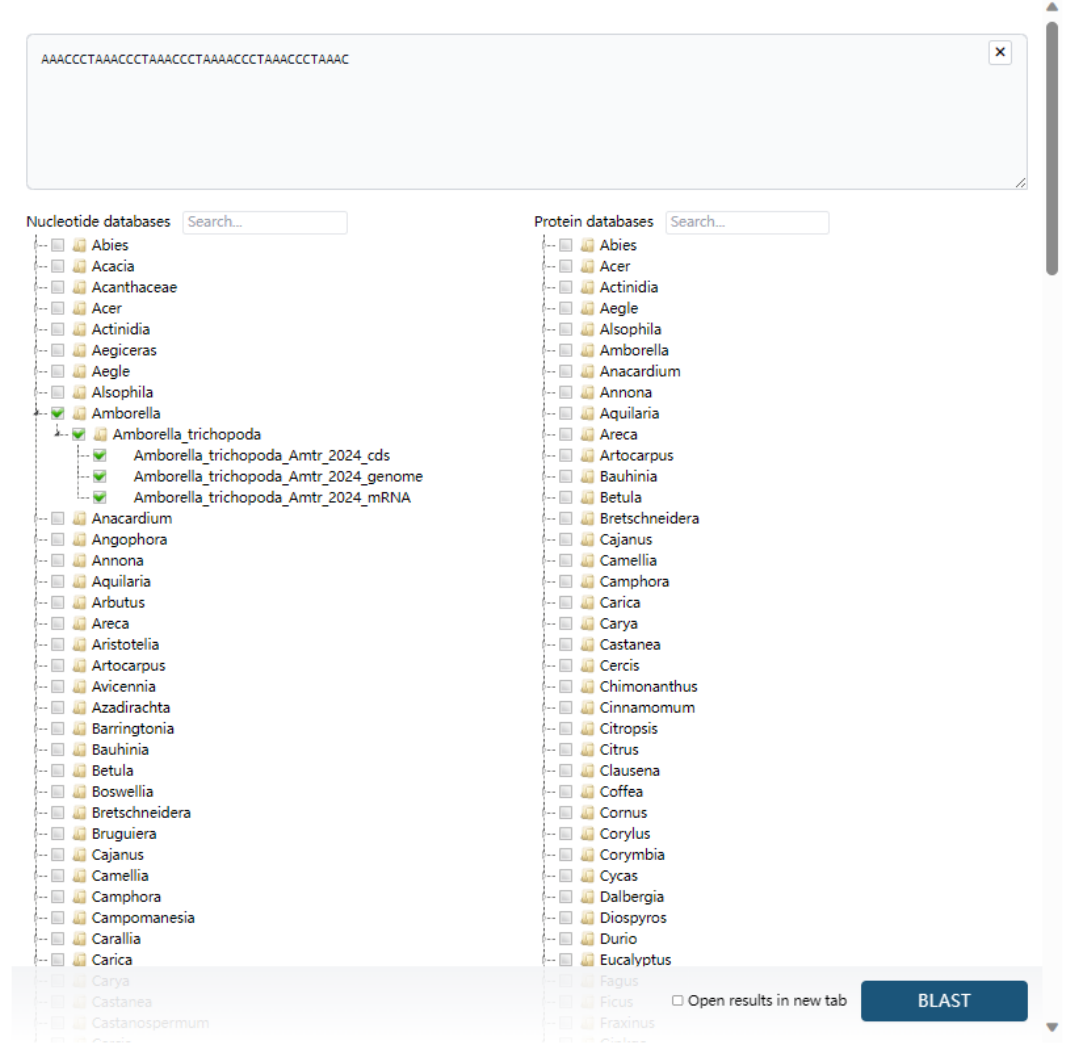

Figure 11. Blast page Overview.

#### B. **JBrowse** (eg: *Acer negundo*, CM046694.1)

JBrowse is an interactive genome browser that allows users to visualize, analyze, and navigate genomic data efficiently. It supports multiple genome views, enabling users

to examine sequence alignments, gene annotations, and structural variations. The tool provides flexibility in selecting assemblies, searching genomic regions, and displaying various data tracks for detailed analysis.

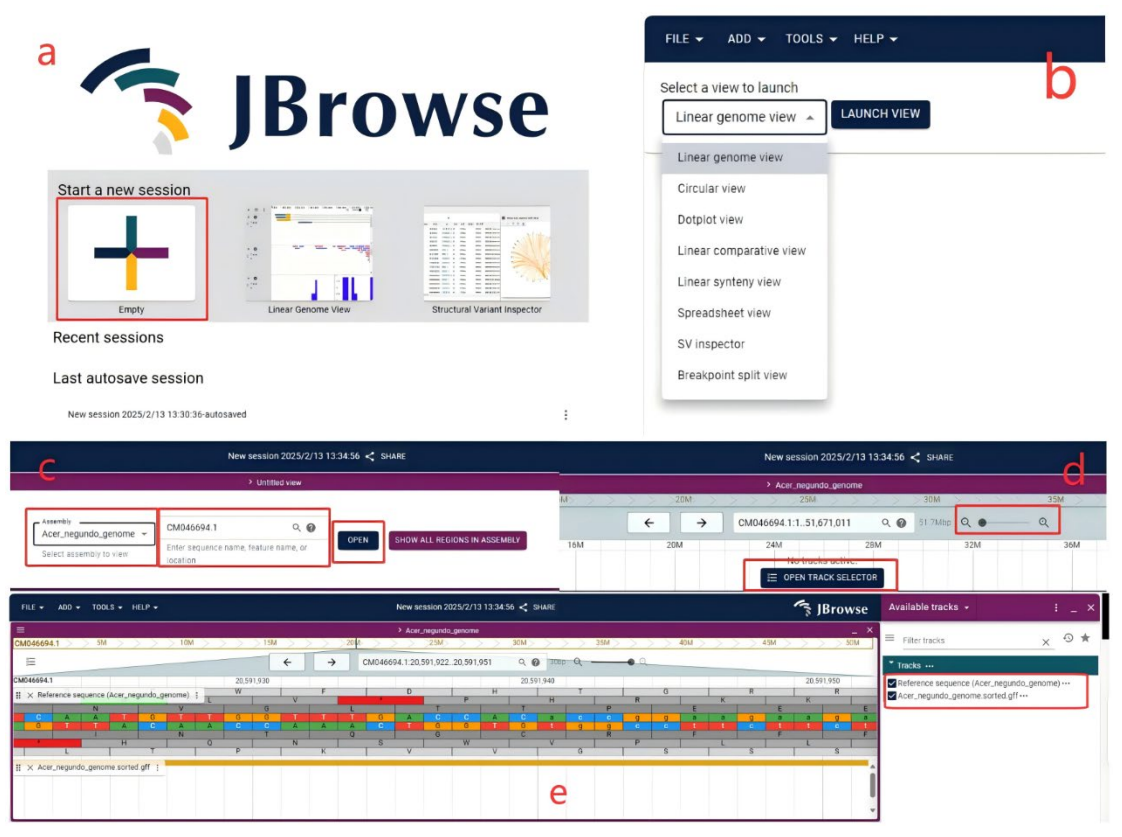

Figure 12. JBrowse page Overview.

#### a) Start a New Session (Fig. a)

Upon launching JBrowse, users are presented with options to start a new session. Clicking on "Empty" allows users to begin a fresh session where they can load and explore genomic data.

#### **b)** Select a View Type (Fig. b)

Users can choose from multiple viewing modes, such as: Linear Genome View (default), Circular View, Dotplot View, Comparative and Synteny Views, Spreadsheet View for tabular data.

#### c) Load a Genome Assembly (Fig. c)

Users must first select an assembly from the available datasets. They can enter a specific sequence name, feature name, or genomic location to navigate directly to a particular region. Clicking "Open" will load the specified genomic data.

#### d) Navigate and Adjust the Genome View (Fig. d)

Once a genome assembly is loaded, users can: Zoom in/out using the magnification controls. Move along the sequence using navigation arrows. And click "Open Track Selector" to add or remove data tracks for visualization.

#### e) View and Manage Tracks (Fig. e)

Tracks display reference sequences, gene annotations, and other genomic features. Users can: Select tracks from the "Available Tracks" panel. Toggle visibility for individual tracks. And explore sequence alignments, annotations, and additional genomic insights.

#### C. Gene Retrieval (eg: Acer catalpifolium, GWHGASIS002255)

The Gene Retrieval tool allows users to search for genes by selecting a species and entering a gene identifier. It provides a comprehensive view of gene information, including sequence retrieval and structural visualization. This tool supports genomic research by enabling users to extract genomic, transcript, and protein sequences while also analyzing gene structure in a graphical format.

| Home                 | Species                 | Taxonomy                | Tools              | Data                         | Help                    |                                                                                                    |                                                                                                    |                                                                                                    |                                      |                                  |
|----------------------|-------------------------|-------------------------|--------------------|------------------------------|-------------------------|----------------------------------------------------------------------------------------------------|----------------------------------------------------------------------------------------------------|----------------------------------------------------------------------------------------------------|--------------------------------------|----------------------------------|
|                      |                         |                         |                    |                              |                         |                                                                                                    |                                                                                                    |                                                                                                    |                                      |                                  |
| Acer cata            | lpifolium               | ¢ G                     | WHGASIS002255      | 5                            |                         |                                                                                                    |                                                                                                    |                                                                                                    | ×                                    | Search                           |
|                      |                         |                         |                    |                              |                         | >GWHGASIS002<br>GGCCGTTACGATA<br>TTATTTCAGTTCT<br>GATCTTATTCTTTA                                                        | 255<br>TGTCAACTGGGTCCAGTTGAAAT<br>MGGAAGCAATAGAAACAGTTTGG<br>TTTACTGATTTCTATAGTTATTTT                                                                                                    | GTGTTTTTGTATATTTTCTCGTTTAGT<br>TCACTGGTCTGATCAGGTAAATTCC<br>IGTAGAAAAGTAGAATTTTTTTTATGC                                                                                                    | AT SGT                               |                                  |
| B Get S              | Sequences               |                         |                    |                              |                         | TAGCATCAAATTTG<br>GACTGGATTGAAA<br>TCATGATCTCTTG<br>GTTGTGAATTCTG<br>ATTGGAAAAAAAA<br>TTTAGTCTTCAAGT                    | CAGATGAATGATCAACGTTAGT<br>IGGGTTTTTGTTGTTGTTGTAGT<br>AMATGTTTTTGATGATGATCACTD<br>(AATCGAAAAGACCATTTCGAAG<br>STGTCTTGGGGGGGAAATTAGGTGA<br>AATTAATTAAAGACCTTAAAAGCAA                                  | GIAAGTCAAATTGIAAACTTAIAG<br>TGATTGAATACAGAGAGATAGATAT<br>IGTTGACTGGGATTGGGTGTCAA<br>IGGATTTGGTGTGTGAGATTGTGTAA<br>IGATCAATTGCCTTCTGAGATTGAT<br>AIGTTGTGCCACTATTTGTTTGTAAT                                       | TTA<br>GT<br>JTT<br>GG<br>TTC<br>TG  |                                  |
| Get Ge               | nomics                  | Get mRNA                | Get CDS            | Get Pr                       | otein                   | TAATTTATCACTAAT<br>GAAATTGTGTTTGT<br>TCTGATATTATTGT<br>CGGGGAAGACGA<br>AAATTGAQAAAGA<br>CTTATTCGACTTCC<br>ATTAGCGATGGCA | TGMACAGGATATGATTCATATCAT<br>TTTTTGATAGTCTGTGATGATGATGA<br>TTTTGCTATTGATGTTTAGTGGA<br>GAGGAATCACAATTTGTTAAGGT<br>ICAGAAGAACAACAAGACAAGTCCCTTA<br>GATTCAGTCTCTTTCAAGCATGAA<br>ITTCATTGATGCCCATCTGGTTG | NIGATGACTITTETGAACAAWAICEN<br>IETTGSTGAATAGTTIATGTGTGAGAA<br>NICGOGAGAGAAWAITGGCGAGTTC<br>GGTGGAAGAGAGAGAGCATTATCCAA<br>TCTTTCAAAAGACTGTGTGTGAGGAATA<br>AITTGTTTGTAAACCATGGTGCAGT<br>ICTCAGAAACTGTTCTGATCTCCCTA | ATT<br>FTC<br>SA<br>ATC<br>ATA<br>AG |                                  |
| 器 Gene               | Structure               |                         |                    |                              |                         |                                                                                                    |                                                                                                    | Copy Can                                                                                                    | cel                                  |                                  |
| Summary:             | Reference:Acer ca       | talpifolium Search Locu | Acer catalpifoliun | n: +0, - <mark>0k</mark> Sho | w: GWHASIS00            | 000010:247                                                                                                    | 1334416 Length:                                                                                                    | 9704                                                                                                    |                                      | < - R + >                        |
| 24.8k25.0k           | 28.0k                   | 27.0k                   | 28.0k              | 29.0                         | k                       | 30.0k                                                                                                    | 31.0k                                                                                                    | 32.0k                                                                                                    | 33.0k                                | 34.0k                            |
|                      |                         |                         |                    |                              |                         |                                                                                                    |                                                                                                    |                                                                                                    |                                      |                                  |
| 12471<br>REF + GGCCG | 13<br>TTACGATATTGTCAACT | GGGTCCAGTTGAAATGTGTT    | TTGTATATTTTCTCGT   | ΤΤΑGTTTTTATT                 | ↓ 247<br>TTCAGTTCTATGGA | 794<br>AGCAATAGAAA                                                                                                    |                                                                                                    |                                                                                                    |                                      | 24877 ↓<br>ATTITACTGATTTCTATAGTT |

Figure 13. Gene Retrieval page Overview.

#### a) Get Sequences

The Get Sequences section allows users to retrieve different types of sequences associated with a gene. By clicking "Get Genomics", "Get mRNA", "Get CDS", or "Get Protein", users can access and download the corresponding sequences in FASTA format. This feature is essential for downstream applications such as gene function analysis, molecular cloning, and comparative genomics.

#### b) Gene Structure

The Gene Structure section provides a visual representation of the gene's exon-intron organization, along with sequence annotations. Users can explore specific loci and sequence alignments, allowing for an in-depth understanding of gene architecture. The tool enables easy navigation through genomic regions and facilitates functional genomic studies.

#### **D.** Gene Annotation (eg: *Amborella trichopoda*, Amtri01G0000100.1)

The Gene Annotation page displays functional annotations generated using InterProScan27 (v5.24), providing insights into the protein family, domains, repeats, and Gene Ontology (GO) terms associated with a given gene. This analysis helps users understand the potential functions and biological roles of the gene's protein product.

Users can explore detailed domain signatures, homologous superfamilies, and GO

term predictions, including biological processes and molecular functions linked to the annotated protein. The interactive visualization allows filtering by entry type, status, per-residue features, and domain relationships, making it easier to analyze functional elements within the protein sequence.

| Species: Amborella                                                                                                    | trichopoda_Amtr_2024 C Gene: Amtri01G0000100.1 Search                                                              |  |  |  |  |  |  |  |  |  |
|----------------------------------------------------------------------------------------------------|----------------------------------------------------------------------------------------------------|--|--|--|--|--|--|--|--|--|
| Filter view on                                                                                                    | Protein                                                                                                    |  |  |  |  |  |  |  |  |  |
| Entry type Amtri01G0000100.1  The Homologous Superfamily 389 amino acids                                                                                   |                                                                                                    |  |  |  |  |  |  |  |  |  |
| Image: Family       Image: Domains       Image: Domains       Image: Repeats       Image: None predicted.       Image: Site       Homologous superfamilies |                                                                                                    |  |  |  |  |  |  |  |  |  |
| Status Cunintegrated Per-residue features                                                                                                    | None predicted. Domains and repeats Domain Domain Domain Domain Domain                                             |  |  |  |  |  |  |  |  |  |
| Residue annotation           Colour by                                                                                                    | Detailed signature matches DNA topoisomerase I, DNA binding, eukaryotic-type                                       |  |  |  |  |  |  |  |  |  |
| ø domain relationship<br>o source database                                                                                                    | (Topoisom_I_N)<br>I PR013500 DNA topoisomerase I, catalytic core, eukaryotic-type  > PF01028 (Topoisom_I)          |  |  |  |  |  |  |  |  |  |
|                                                                                                    | GO term prediction<br>Biological Process                                                                           |  |  |  |  |  |  |  |  |  |
|                                                                                                    | Molecular Function<br>GO:0003677 DNA binding<br>GO:0003317 DNA topolsomerase type I activity<br>Cellular Component |  |  |  |  |  |  |  |  |  |

Figure 14. Gene Annotation Page Overview.

#### E. Transcriptional Factor (eg: Amborella trichopoda, WRKY)

The Transcription Factor (TF) Search tool allows users to identify and analyze transcription factors in woody plants. It is based on PlantTFDB and utilizes ESTScan 3.0 for transcription factor prediction. Users can search for specific TF families and retrieve matching TFs for a selected species.

The results include Protein ID, best hit in Arabidopsis (Ath), BLAST e-value, description, and options to retrieve gene, mRNA, CDS, and protein sequences. This tool helps researchers explore regulatory proteins involved in gene expression, facilitating functional genomics and comparative studies.

| Home     | Species            | Taxonomy | Tools     | Data       | Help       |                                |                       |
|----------|--------------------|----------|-----------|------------|------------|--------------------------------|-----------------------|
| Woody F  | Plant TF           |          |           |            |            |                                |                       |
| ዤ TF Se  | arch               |          |           |            |            |                                |                       |
| Species: | Amborella trichopo | da       | •         | TF family: | WRKY       | •                              |                       |
| I        | Protein ID         | Best h   | it in Ath | Bla        | ast evalue | Description                    | Sequence              |
| Amtri    | 01G0088800.1       | AT4G2    | 23810.1   |            | 0          | WRKY family protein            | Gene MRNA CDS Protein |
| Amtri    | 01G0098600.1       | AT2G4    | 46130.1   |            | 0          | WRKY DNA-binding protein<br>43 | Gene MRNA CDS Protein |
| Amtri    | 01G0115100.1       | AT4G     | 01250.1   |            | 0          | WRKY family protein            | Gene MRNA CDS Protein |
| Amtri    | 01G0125600.1       | AT3G     | 58710.2   |            | 0          | WRKY DNA-binding protein<br>69 | Gene MRNA CDS Protein |
| Amtri    | 01G0197600.1       | AT5G2    | 26170.1   |            | 0          | WRKY DNA-binding protein 50    | Gene MRNA CDS Protein |
| Amtri    | 01G0197600.2       | AT5G2    | 26170.1   |            | 0          | WRKY DNA-binding protein 50    | Gene MRNA CDS Protein |
| Amtri    | 01G0197600.3       | AT5G2    | 26170.1   |            | 0          | WRKY DNA-binding protein 50    | Gene MRNA CDS Protein |
| Amtri    | 02G0023600.1       | AT2G3    | 34830.1   |            | 0          | WRKY DNA-binding protein<br>35 | Gene MRNA CDS Protein |

Figure 15. Transcriptional Factor Page Overview.

## F. Gene Orthologs (eg: *Abies alba*, AALBA5B739635P1)

The Gene Orthologs tool allows users to search for orthologous genes across 96 woody plant species. By selecting a species and entering a gene identifier, users can retrieve a list of genes that share evolutionary relationships across different plant genomes.

The results display species names and their corresponding orthologous genes, enabling comparative genomic analysis. Additionally, users can download all sequences in the orthologous group (OG) for further studies, supporting research in gene function evolution and species adaptation.

| Home       | Species  | Taxonomy           | Tools       | Data | Help                                                                    |  |  |  |  |  |
|------------|----------|--------------------|-------------|------|-------------------------------------------------------------------------|--|--|--|--|--|
| Gene O     | rthologs |                    |             |      |                                                                         |  |  |  |  |  |
| Abies_alba | а        | ▼ AALBA            | A5B739635P1 |      | Search                                                                  |  |  |  |  |  |
| OG:        |          |                    |             |      | Download all sequences in this OG                                       |  |  |  |  |  |
|            |          | Species            |             |      | Orthologous genes                                                       |  |  |  |  |  |
|            |          | Abies alba         |             |      | AALBA5B739635P1                                                         |  |  |  |  |  |
|            |          | Acer catalpifoli   | um          |      | GWHPASIS033777,GWHPASIS033781                                           |  |  |  |  |  |
|            |          | Acer negunde       | D           |      | KAI9198223.1                                                            |  |  |  |  |  |
|            |          | Acer pseudosiebolo | dianum      |      | GWHPBECT011249,GWHPBECT011250,GWHPBECT011251                            |  |  |  |  |  |
|            |          | Acer saccharu      | m           |      | KAK0578758.1,KAK0579365.1,KAK0579696.1                                  |  |  |  |  |  |
|            |          | Acer truncatu      | m           |      | Atru.chr10.1174                                                         |  |  |  |  |  |
|            |          | Acer yangbien      | se          |      | Acyan13G0129200.1                                                       |  |  |  |  |  |
|            |          | Actinidia chiner   | isis        |      | Ach00g467731.2,Ach06g275251.2                                           |  |  |  |  |  |
|            |          | Amborella trichor  | ooda        |      | evm_27.model.AmTr_v1.0_scaffold00092.82                                 |  |  |  |  |  |
|            |          | Anacardium occid   | ontalo      |      | Anaoc.0016s0609.1.p,Anaoc.0016s0609.2.p,Anaoc.0016s0609.3.p,Anaoc.0016s |  |  |  |  |  |
|            |          | Anacarulum occiu   | entale      |      | 0609.4.p,Anaoc.0016s0609.5.p                                            |  |  |  |  |  |
|            |          | Aquilaria sinen    | sis         |      | evm.model.Scaffold90.37                                                 |  |  |  |  |  |
|            |          | Areca catech       | u           |      | Acat_16g012530                                                          |  |  |  |  |  |
|            |          | Artocarpus heterop | ohyllus     |      | Ah000914g0002.1                                                         |  |  |  |  |  |

Figure 16. Gene Orthologs Page Overview.

#### G. Search by GO (eg: Abies alba, GO:0005524)

The Search by GO tool enables users to search for genes associated with specific Gene Ontology (GO) terms within a selected species. By entering a GO ID, users can retrieve a list of genes annotated with that term, including information such as species, gene ID, and functional prediction. This helps researchers explore genes related to specific biological processes, molecular functions, or cellular components.

Clicking on a GO ID redirects users to an external QuickGO page, where they can access detailed information about the GO term, including its definition, synonyms, ancestor relationships, and associated annotations. This integration provides deeper insights into gene functions and their biological roles.

| GO Term      |              |                  |                                                                                                    |                                     |
|--------------|--------------|------------------|----------------------------------------------------------------------------------------------------|-------------------------------------|
| Species: Abi | es_alba      |                  | GO ID: GO:0005524 Search                                                                                                    | Reset                               |
|              |              |                  | selected                                                                                                    | 🚺 all                               |
| Serial Nu    | nber Species | Gene ID          | GO Term Prediction                                                                                                    | 34227                               |
| □ 1          | Abies alba   | AALBA5B1156670P1 | GO:0005524: ATP binding GO:0005524 @ 2020<br>GO:0009058: biosynthetic process                                                                                                    | -                                   |
| □ 2          | Abies alba   | AALBA5B852467P1  | GO:0005524: ATP binding Brown Brown | aden et la soldano apteciación<br>l |
| <u> </u>     | Abies alba   | AALBA5B225413P1  | GO:0005524: ATP binding Anocetor Charl €<br>GO:0055085: transmembrane transport<br>GO:0016887: ATPase activity<br>GO:0042626: ATPase activity, coupled to transmembrane movement of substances<br>GO:0016021: integral component of membrane                                                                                                    |                                     |
| □ 4          | Abies alba   | AALBA5B939287P1  | GO:0005524: ATP binding<br>GO:0016887: ATPase activity                                                                                                    |                                     |
| □ 5          | Abies alba   | AALBA5B657567P1  | GO:0005524: ATP binding<br>GO:0006468: protein phosphorylation<br>GO:0004672: protein kinase activity                                                                                                    |                                     |

Figure 17. Search by GO Page Overview.

## H. PlantiSMASH (eg: Acer negundo, Cluster 1)

The PlantiSMASH tool is designed for identifying and analyzing secondary metabolite biosynthetic gene clusters (BGCs) in plant genomes. It helps researchers explore genes involved in the biosynthesis of specialized metabolites such as terpenes, alkaloids, polyketides, and saccharides. By predicting and categorizing these clusters, PlantiSMASH facilitates the study of plant metabolic pathways and their potential applications in biotechnology and drug discovery.

| Org                   | anism: Ace                 | er negundo  |            |                |           |                                                                         |                           |             |                             |                       |                     |                         |                            |             |
|-----------------------|----------------------------|-------------|------------|----------------|-----------|-------------------------------------------------------------------------|---------------------------|-------------|-----------------------------|-----------------------|---------------------|-------------------------|----------------------------|-------------|
|                       |                            |             |            |                |           |                                                                         |                           |             |                             |                       |                     |                         |                            |             |
| Select Ge<br>Overview | ne Cluster:                | 4 5 6       | <b>789</b> | 011            | 13 14     | <b>666 67 18</b> 19 20 21 62 23 24                                      | 25 26 27 28               | 3 29        | 30 31 62 33                 | 34                    |                     |                         |                            |             |
| Tdontified            |                            |             | ductors    | <u> </u>       |           |                                                                         |                           |             |                             |                       |                     |                         |                            |             |
| Identified            | secondary                  | metabolite  | clusters   |                |           | Search by locus tag. Pfam ID                                            | or biosynthet             | ic type     | a. [                        |                       |                     |                         |                            |             |
| Cluster 🔺             | Record 0                   | Туре        | • From •   | To Ø           | Size (kb) | Core domains                                                            | CD-HIT<br>Clusters        | Most        | similar<br>vn cluster       | MIBIG<br>BGC-ID       |                     |                         |                            |             |
| Cluster 1             | CM046694.1                 | Terpene     | 107632     | 278829         | 171.20    | Cellulose_synt, SQHop_cyclase_C,<br>SQHop_cyclase_N, Transferase, p450  | 5                         | -           |                             | -                     |                     |                         |                            |             |
| Cluster 2             | CM046694.1                 | Saccharide  | 14995868   | 15189610       | 193.74    | Transferase, UDPGT_2                                                    | 3                         | -           |                             | -                     |                     |                         |                            |             |
| Cluster 3             | CM046694.1                 | Saccharide  | 18885845   | 19373018       | 487.17    | MP-binding, Lipoxygenase, UDPGT_2                                       | 4                         | -           |                             | -                     |                     |                         |                            |             |
| Cluster 4             | CM046694.1                 | Saccharide  | 35946695   | 36183754       | 237.06    | FA_desaturase_c, forase, UDPGT_2,<br>adh_short, adh_short_C2            | 4                         | -           |                             | -                     |                     |                         |                            |             |
| Cluster 5             | CM046694.1                 | Saccharide  | 36794489   | 37146127       | 351.64    | AMP-binding, UDPGT_2                                                    |                           |             |                             |                       |                     |                         |                            |             |
| Cluster 6             | CM046694.1                 | Saccharide  | 37631290   | 37791670       | 160.38    | Glycos_transf_1, Methyltransf_11, p450                                  | 3                         |             |                             | -                     |                     |                         |                            |             |
| Cluster 7             | CM046694.1                 | Polyketide  | 39006341   | 39243460       | 237.12    | Cellulose_synt, Chal_sti_synt_C,<br>Chal sti synt N, Methyltransf 2, SE | 5                         | -           |                             | -                     |                     |                         |                            |             |
| Cluster 8             | CM046694.1                 | Putative    | 42900314   | 43021324       | 121.01    | DIOX N, p450                                                            | Select Gene Cluster       |             |                             |                       |                     |                         |                            |             |
| Cluster 9             | CM046694.1                 | Putative    | 43262127   | 43469018       | 206.89    | Cellulose synt, Lipoxygenase                                            | CH046624.1 Clus           | tor 1 Tore  |                             | 0000                  |                     |                         |                            |             |
| Cluster 10            | CM046694.1                 | Polyketide  | 49134190   | 49173059       | 38.87     | Chal_sti_synt_C, Epimerase                                              | Gene cluster desc         | ription     | mana Langine (ANEX) - 27032 | an Cick on seven inc  | more information    |                         |                            |             |
| Cluster 11            | CM046694.1                 | Alkaloid    | 49836743   | 49894039       | 57.30     | Bet v 1, HMGL-like                                                      | Show pHHM detection rul   | ee used     |                             | FILL CALL OF GRIME TO |                     |                         |                            |             |
| Cluster 12            | CM046695.1                 | Putative    | 14775468   | 14912534       | 137.07    | DIOX_N, Lycopene_cycl, Peptidase_S10                                    |                           | ••          | 4                           | -                     | +++                 | •                       |                            |             |
| Cluster 13            | CM046695.1                 | Putative    | 37194637   | 37684130       | 489.49    | 20G-FeII_Oxy, Cellulose_synt, DIOX_N                                    | [2] - [ mm] [ 2] 2]       |             |                             |                       |                     |                         |                            |             |
| Cluster 14            | CM046696.1                 | Terpene     | 2605567    | 2784641        | 179.07    | Terpene_synth, p450                                                     | Construction              |             |                             |                       |                     |                         |                            |             |
| Cluster 15            | CM046696.1                 | Terpene     | 8623533    | 8773789        | 150.26    | Methyltransf_11, Terpene_synth,<br>Terpene_synth_C                      | 4                         |             |                             |                       |                     |                         |                            |             |
| Cluster 16            | CM046696.1                 | Terpene     | 17568340   | 17603186       | 34.85     | Terpene_synth, Terpene_synth_C, p450                                    | E biosynthetic genes      | E cher gene |                             |                       |                     |                         |                            |             |
| Cluster 17            | CM046697.1                 | Terpene     | 3650144    | 3873636        | 223.49    | SQS_PSY, Terpene_synth, Terpene_synth_C, n450                           | Legendi<br>Cytochrome 450 |             | Terpene synthase            | SAND .                | cyltranaferase      | Cellulose synthese like | (Other) Biosynthetic Genes | Dther Gener |
| Cluster 18            | CM046697.1                 | Saccharide- | 8305351    | 8679559        | 374.21    | Prenyltrans, SQHop_cyclase_C,<br>SOHop_cyclase_N_UDPGT_2                | biosynthetic genes        |             | transport related genes     |                       | ory genes           | Cither panez            |                            |             |
| Cluster 19            | CM046697.1                 | Saccharida  | 9302787    | 9543638        | 240.85    | AMP-binding UDPGT 2                                                     |                           | CON LIN     | DIFORMATIKA                 | ap                    | John Street Cardina |                         |                            |             |
| Cluster 20            | CM046697.1                 | Putative    | 30877982   | 31031722       | 153.74    | Methyltransf 2, Methyltransf 7                                          | 4                         | -           |                             |                       |                     |                         |                            |             |
| Cluster 21            | CM046697.1                 | Putative    | 34914717   | 35099212       | 184.50    | COesterase, p450                                                        | 5                         | -           |                             |                       |                     |                         |                            |             |
| Cluster 22            | CM046698.1                 | Terpene     | 3663563    | 3731186        | 67.62     | Methyltransf_11, Terpene_synth,                                         | 3                         | -           |                             | -                     |                     |                         |                            |             |
| Cluster 23            | CM046698 1                 | Dutativa    | 4387972    | 4626925        | 238.95    | AMD-binding Methyltransf 2 adb short                                    | 6                         | -           |                             |                       |                     |                         |                            |             |
| Cluster 24            | CM046700 1                 | Putativa    | 726990     | 820914         | 83.92     | Enimerase Methyltranef 11 p450                                          | 4                         |             |                             |                       |                     |                         |                            |             |
| Cluster 25            | CM045700 1                 | Putative    | 3433319    | 3476834        | 43.52     | Methyltransf 11 adb short                                               | 4                         |             |                             |                       |                     |                         |                            |             |
| Cluster 26            | CM046700.1                 | Putative    | 13420788   | 13602689       | 181.90    | Pentidase S10, p450                                                     | 4                         |             |                             |                       |                     |                         |                            |             |
| Cluster 27            | CM046702.1                 | Saccharide  | 3455669    | 3584624        | 128,96    | UDPGT 2, p450                                                           | 3                         | -           |                             |                       |                     |                         |                            |             |
| Cluster 28            | CM046702.1                 | Saccharide  | 6693220    | 6789892        | 96.67     | Aminotran 1 2, Glycos transf 2, SE                                      | 3                         | -           |                             |                       |                     |                         |                            |             |
| Cluster 29            | CM046703.1                 | Alkaloid    | 21014717   | 21221241       | 206.52    | AMP-binding, Aminotran_1_2, Str_synth, p450                             | 6                         | -           |                             |                       |                     |                         |                            |             |
| Cluster 30            | CM046703.1                 | Saccharide  | 24001122   | 24122029       | 120.91    | UDPGT_2, polyprenyl_synt                                                | 3                         |             |                             |                       |                     |                         |                            |             |
| Cluster 31            | CM046704.1                 | Saccharide  | 20094763   | 20337186       | 242.42    | 2OG-FeII_Oxy, DIOX_N, Methyltransf_2,<br>Peptidase S10, UDPGT 2, p450   | 9                         | -           |                             |                       |                     |                         |                            |             |
| Cluster 32            | CM046706.1                 | Terpene     | 13202418   | 13368497       | 166.08    | Epimerase, Terpene_synth, Terpene_synth_C, n450                         | 3                         | -           |                             | -                     |                     |                         |                            |             |
| Cluster 33            | CM046706.1                 | Putative    | 14292454   | 14727555       | 435.10    | 20G-FeII Oxy, DIOX N                                                    | 7                         |             |                             |                       |                     |                         |                            |             |
| Cluster 34            | CM046706.1                 | Terpene     | 20021884   | 20215975       | 194,09    | Epimerase, Terpene synth, Terpene synth C                               | 10                        | 1.1         |                             |                       |                     |                         |                            |             |
|                       |                            |             | 21122004   |                |           |                                                                         |                           | -           |                             |                       |                     |                         |                            |             |
| Showing 1             | to 34 of 34                | entries     |            |                |           |                                                                         |                           |             |                             |                       |                     |                         |                            |             |
| <b>"</b> ""           | AGENINGE<br>For quality of |             |            | IIK<br>RMATIKA |           | John Innes Centre                                                       |                           |             |                             |                       |                     |                         |                            |             |

Figure 18. PlantiSMASH Page Overview.

#### a) Cluster Overview

The Cluster Overview page provides a summary of all identified biosynthetic gene clusters in a selected species. Each cluster is classified by type and includes details such as genomic coordinates, cluster size, core domains, and biosynthetic similarity. Users can search for specific loci or biosynthetic types and select a cluster ID to view its detailed gene structure and organization.

#### b) Detailed Gene Cluster View

Clicking on a cluster opens the Detailed Gene Cluster View, where users can examine the arrangement of genes within the cluster through a graphical representation. Genes are color-coded based on their function, such as biosynthetic, regulatory, and transport-related genes, allowing for easy interpretation of metabolic pathways. Users can also click on individual genes to access functional annotations, aiding in the study of secondary metabolite production in plants.

# 2) Omics Analysis

This section provides tools for analyzing transcriptome, epigenome, and chromatin accessibility data. Users can explore RNA-Seq expression profiles, microRNA annotation, and DNA-binding sites from ChIP-Seq data. Additionally, integrated analysis options allow users to combine RNA-Seq with ChIP-Seq or ATAC-Seq for a deeper understanding of regulatory mechanisms.

#### A. Transcriptome

The Transcriptomes tool provides a comprehensive analysis of gene expression across various tissues and treatments. Users can input gene IDs to retrieve expression data, visualize patterns through heatmaps and line charts, and access raw transcriptomic data. This tool helps researchers explore gene activity in different biological contexts and conditions.

Cajanus cajan: C.cajan\_19257, C.cajan\_19314, C.cajan\_19575, C.cajan\_19609, C.cajan\_19667, C.cajan\_19687, C.cajan\_19721, C.cajan\_19765, C.cajan\_19768, C.cajan\_19889

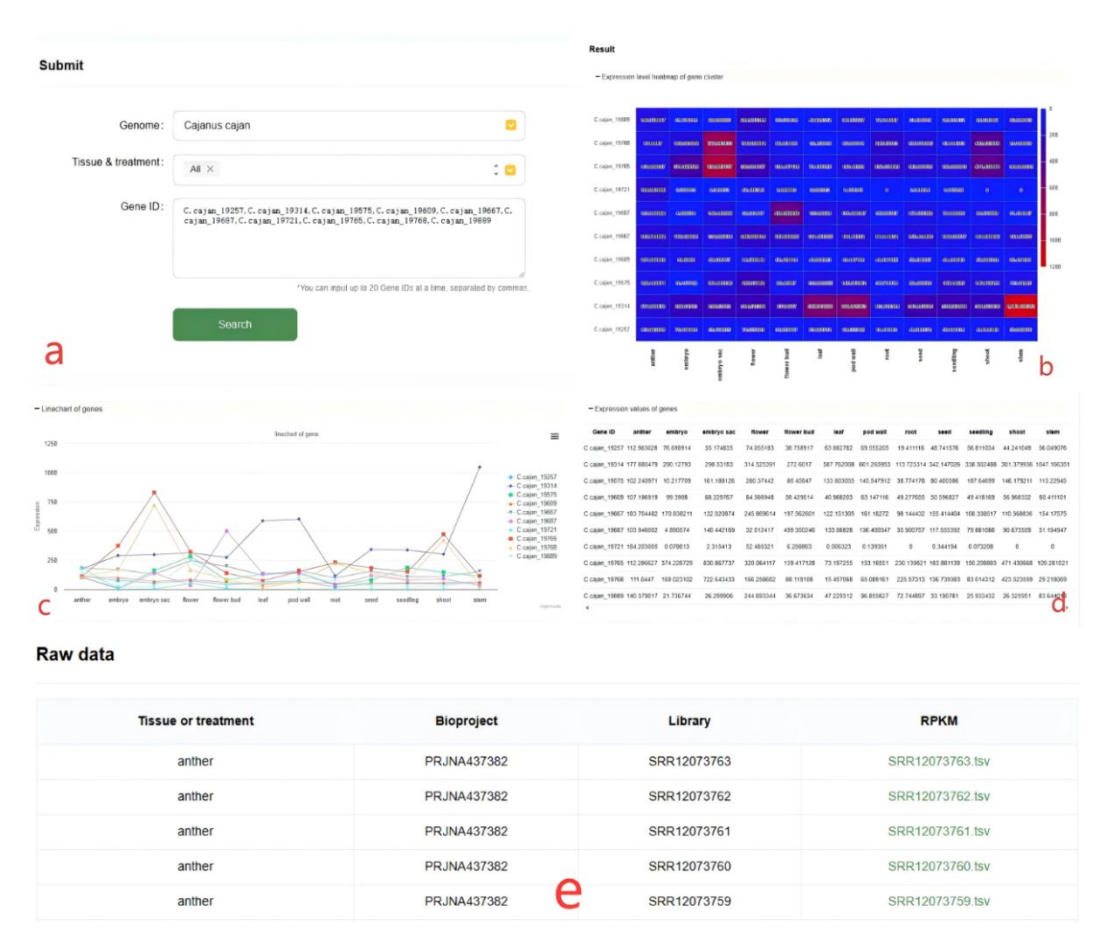

Figure 19. Transcriptomes Page Overview.

#### a) Submit Query (Fig. a)

Users can select a genome, specify tissues or treatments, and input up to 20 gene IDs separated by commas. Clicking "Search" retrieves the expression data for the selected genes, allowing further visualization and analysis.

#### b) Expression Heatmap (Fig. b)

The heatmap visually represents the expression levels of queried genes across different tissues. Higher expression values are displayed in red, while lower values appear in blue. This provides a quick overview of expression patterns in various biological conditions.

#### c) Line Chart of Gene Expression (Fig. c)

This interactive line chart plots expression trends of genes across different tissues. Each line represents a gene, allowing users to compare expression dynamics and identify tissue-specific patterns.

#### d) Expression Values Table (Fig. d)

The table provides a numerical representation of gene expression levels across tissues. Users can examine specific values to understand the quantitative differences in gene expression.

#### e) Raw Data Download (Fig. e)

This section contains Bioproject IDs, libraries, and RPKM expression values for transcriptomic datasets. Users can download raw expression data files (.tsv format) for further analysis and integration into bioinformatics workflows.

#### f) Software and Parameters

#### i. Trim Galore (Adapter Trimming)

Software: Trim Galore

Parameters: '-q 20 --stringency 3 --length 20 --gzip'

Purpose: Removes sequencing adapters and low-quality bases from raw RNA-seq reads.

#### ii. HISAT2 (Read Mapping)

Software: HISAT2

Parameters: '-p 10 -x genome\_index -1 -2 '

Purpose: Maps cleaned RNA-seq reads to the reference genome.

#### iii. StringTie (Transcript Assembly and Quantification)

Software: StringTie

Parameters: '-p 10 -G genome.gtf -e'

Purpose: Assembles transcripts and estimates expression levels (FPKM, TPM) from mapped reads. Additionally, the prepDE.py script is used with StringTie outputs to extract count matrices for downstream differential expression analysis (e.g., DESeq2).

This pipeline ensures accurate RNA-seq data processing, including adapter trimming, read alignment, transcript assembly, and expression quantification, while facilitating downstream analysis with extracted count matrices.

#### **B.** MicroRNAs (eg: *Amborella trichopoda*, Atr-MIR1432a)

The MicroRNAs page provides comprehensive information on predicted and annotated miRNAs across different species. Users can search for miRNA loci, explore their genomic positions, and analyze their sequences and secondary structures. Additionally, the tool includes predicted target genes, helping to understand potential regulatory interactions.

| Species Amb                              | orella trichopoda                         | •                                                                                                    |                                                                                                    |                                                                  |        |                                                      |              |              | Basic info.<br>miRNA iccus ID                                                                                                    | Air-151R 5 432a                                                                           |                                          |
|------------------------------------------|-------------------------------------------|----------------------------------------------------------------------------------------------------|----------------------------------------------------------------------------------------------------|------------------------------------------------------------------|--------|------------------------------------------------------|--------------|--------------|----------------------------------------------------------------------------------------------------|-------------------------------------------------------------------------------------------|------------------------------------------|
|                                          |                                           |                                                                                                    |                                                                                                    |                                                                  |        |                                                      |              |              | Organism<br>Genomic location<br>Comments<br>Confidence level                                                                                                    | Amborala incheoda<br>AmTr_v10_scaffeid0100 1352012 1352111 -<br>A member of MR1432<br>★★★ |                                          |
| Select an option to                      | downedad                                  |                                                                                                    |                                                                                                    | Mature sec                                                       | quence | • Downio                                             | ad selected  | Download all | Secondary structure and sec                                                                                                    | uence                                                                                     |                                          |
| miRNA locus ID                           | miRNA family                              | Chromosome                                                                                                    | Start                                                                                                    | End                                                              | Strand | Confidence level                                     | miRBase/PNRD | Select all   | mature sequence                                                                                                    | star sequence                                                                             |                                          |
| Alt-MIR1432a                             | MIR1432                                   | AmTr_v1.0_scattoid00108                                                                                                    | 1352012                                                                                                    | 1352111                                                          |        | ***                                                  | Virk         | 0            | 5 ATGA T -<br>GAT GGAT                                                                                                    | T C TC TC TC TC TC TC TC TC TC TC TC TC TC                                                |                                          |
| Ali-MIR1516a                             | MR1516                                    | AmTr_v1.0_scattoid00004                                                                                                    | 5825329                                                                                                    | 5825449                                                          | 4      | ***                                                  | N/K          |              | ста сста                                                                                                    | AGGG COO TETTETETACTACOGECOUT AG                                                          |                                          |
| AI:-MIR15168                             | MR1516                                    | AmTr_v1.0_scattoid00048                                                                                                    | 2963772                                                                                                    | 2963896                                                          |        | ***                                                  | √/×          |              | 3 8.8.4 C C                                                                                                    | a acat it                                                                                 |                                          |
| All-MIR155a                              | MIR156                                    | AmTr_v1.0_scaffold00044                                                                                                    | 4041321                                                                                                    | 4041445                                                          |        | ***                                                  | N/X          |              |                                                                                                    | el mahue sequence                                                                         | Gel star sessionice                      |
| All-MR1060                               | MIR156                                    | AmTr_v1.0_scattoid00053                                                                                                    | 805747                                                                                                    | 805954                                                           |        | ***                                                  | N/K          |              |                                                                                                    |                                                                                           |                                          |
| All-MIR1560                              | MIR156                                    | AmTr_v1.0_scattoid00061                                                                                                    | 4133450                                                                                                    | 4133577                                                          |        | ***                                                  | √/×          |              | Get m                                                                                                    | RNA stem-loop sequence                                                                    | Gel mRNA stem-loop ± 20bp                |
| Au-MR156d                                | MIR156                                    | AmTr_v1.0_scaffold00077                                                                                                    | 2616695                                                                                                    | 2616910                                                          |        | ***                                                  | √/×          |              | Gel dol-bra:                                                                                                    | ket imRNA secondary structure                                                             |                                          |
| AV.MIR1569                               | MID 150                                   | AmTr v1.0 scatloid00079                                                                                                    | 1172805                                                                                                    | 1173107                                                          |        | ***                                                  | v/x          |              | millité aluques inte                                                                                                    |                                                                                           |                                          |
|                                          |                                           |                                                                                                    |                                                                                                    |                                                                  |        |                                                      |              |              | mining closerer mito.                                                                                                    |                                                                                           |                                          |
| Alr-MIR156/                              | MIR156                                    | AmTr_v1.0_scattoid00081                                                                                                    | 2902535                                                                                                    | 2902658                                                          | •      | ***                                                  | v/x          |              | Ouster ID: Char                                                                                                    | osome Cluster start. Cluster end                                                          |                                          |
| Al-MR1587<br>Al-MR158g                   | MIR156<br>MIR156                          | AmTr_v1.0_scaffokd00081<br>AmTr_v1.0_scaffokd00104                                                                                                    | 2902535<br>2492508                                                                                            | 2902658<br>2492631                                               | •      | ***                                                  | \/x<br>\/x   | •            | Cluster ID: Chose Million Chose No mRNA locus in ± 10k bp intervo                                                                                                    | orome Cluster start. Cluster end .<br>I.                                                  |                                          |
| Ak-ANR1581<br>Ak-ANR158g                 | MR156<br>MR156<br>e infq.[-]              | Amit_v10_scatiou00081<br>Amit_v10_scatiou00104                                                                                                    | 2902535<br>2492506                                                                                            | 2902658<br>2492631<br>e ID                                       |        | ***                                                  | \/κ<br>\}/κ  | C            | Curifer ID: Ciner<br>No:mRNA basis in: 10: to interv                                                                                                    | norm Contrant Contract                                                                    | PARE-Seq 💿                               |
| All-MIRTSST<br>All-MIRTSSp<br>arget genu | MR156<br>MR156                            | Antr_v10_scattold00081<br>Antr_v10_scattold00104                                                                                                    | 2902535<br>2492508                                                                                            | 2902658<br>2492631<br>e ID                                       | 100029 | ***<br>***<br>9.340                                  | stre<br>stre | C            | Charler ID: Charler ID: Charler<br>NormRNA/beaus in a 100 kp interva<br>psRNAtarget<br>2.5                                                                                                    | norm Contract Contract<br>RNAhybrid<br>NA                                                 | PARE-Seq 🝞<br>NA                         |
| All-MRT587<br>All-MRT587<br>arget gen    | MR156<br>MR156                            | Antr_v1 e_scatised0001<br>Antr_v1 e_scatised00104<br>Tail<br>evm_27.model.An<br>evm_27.model.An                                                                                                    | 2902535<br>2492506<br>Trget gene<br>Tr_v1.0_<br>Tr_v1.0_                                                      | 2902658<br>2492631<br>e ID<br>_scaffold                          | 100029 | ***<br>***<br>9.340<br>1.364                         | sine<br>sine | C            | Guard D: Guard D: Guard D | Norme Countraint Countraint<br>RNAhybrid<br>NA<br>NA                                      | PARE-Seq 💿<br>NA<br>NA                   |
| Analorisar<br>Analorisar                 | MR156<br>MR156                            | Antir, vi e jusaketotei<br>Antir, vi e jusaketotei<br>Antir, vi e jusaketotei<br>Tai<br>evm_27.model An<br>evm_27.model An<br>evm_27.model An                                                                                                    | 2902535<br>2492506<br>rget gene<br>nTr_v1.0_<br>nTr_v1.0_<br>nTr_v1.0_                                        | 2902658<br>2492631<br>e ID<br>_scaffold<br>_scaffold             | -<br>  | ***<br>***<br>0.340<br>1.364<br>5.24                 | stre<br>stre |              | Description     Description     Descripti     Descripti     Description     Description     Description   | RINA CONFESSION CONFESSION<br>RNAhybrid<br>NA<br>NA                                       | PARE-Seq 💿<br>NA<br>NA<br>NA             |
| An-MRTS9<br>An-MRTS9<br>arget gen        | units<br>units<br>e inf <mark>.[-]</mark> | Antir, vi e Juanedotori<br>Antir, vi e Juanedotori<br>Antir, vi e Juanedotori<br>Tari<br>evrm_27.model.An<br>evrm_27.model.An<br>evrm_27.model.Ar                                                                                                    | 2902535<br>2492506<br>Trget gene<br>Tr_v1.0_<br>Tr_v1.0_<br>nTr_v1.0,<br>nTr_v1.0,                            | 2902658<br>2492631<br>e ID<br>_scaffold<br>_scaffold<br>_scaffol | -<br>  | ***<br>***<br>0.340<br>1.364<br>5.24<br>0.33         | ije<br>ije   | C            | Courte Co.     Courte Co.     Courte Co.     Courte Co.     Courte Co.     Courte Co.     Co.     | eerer Constant Constant<br>RNAhybrid<br>NA<br>NA<br>NA                                    | PARE-Seq 😰<br>NA<br>NA<br>NA<br>NA       |
| Au-Jan 1997<br>Au-Jan 1997               | una156<br>IMR156                          | Antir, vi e jusaketototi<br>Antir, vi e jusaketototi<br>Antir, vi e jusaketotototi<br>Antir, vi e jusaketototi<br>Antir, vi e jusaketototi<br>Antir, vi e jusaketototi<br>Antir, vi e jusaketototi<br>Antir, vi e jusaketototi<br>Antir, vi e jusaketototi<br>Antir, vi e jusaketototi<br>Antir, vi e jusaketototi<br>Antir, vi e jusaket | 2902535<br>2492506<br>rget gene<br>nTr_v1.0_<br>nTr_v1.0_<br>nTr_v1.0,<br>nTr_v1.0,<br>nTr_v1.0,<br>nTr_v1.0, | 2902658<br>2492631<br>e ID<br>_scaffold<br>_scaffol<br>_scaffol  | -<br>  | ***<br>***<br>0.340<br>1.364<br>5.24<br>0.33<br>7.10 | ide<br>ide   | •<br>•<br>•  | Description     Description     Descripti     Descripti     Description     Description     Description   | enere Convent Convent<br>RNAhybrid<br>NA<br>NA<br>NA<br>NA                                | PARE-Seq 😰<br>NA<br>NA<br>NA<br>NA<br>NA |

Figure 20. MicroRNAs Page Overview.

#### a) miRNA Locus Search and Selection

Users can search for miRNAs by selecting a species and browsing the available miRNA loci. The results include detailed annotations such as the miRNA family, chromosome location, start and end positions, strand orientation, and confidence level. Users can also download selected sequences in various formats.

# b) miRNA Structural and Sequence Analysis

Clicking on a specific miRNA locus opens a detailed page displaying its sequence, secondary structure, and genomic location. This section allows users to download the mature sequence, star sequence, stem-loop sequence, and dot-bracket notation of the miRNA's predicted secondary structure.

#### c) Predicted miRNA Target Genes

The target gene prediction section provides a list of putative target genes regulated by

the selected miRNA. It includes target gene IDs and scores from multiple prediction algorithms (e.g., psRNAtarget, RNAhybrid, PARE-Seq) to assess binding strength and regulatory potential.

#### d) Software and Parameters

#### i. Trim Galore (Adapter Trimming)

Software: Trim Galore

Parameters: '--small\_rna --length 18 --max\_length 26 --dont\_gzip --suppress\_warn'

Purpose: Removes adapters and filters raw reads to retain only sRNAs with a length between 18 and 26 nucleotides.

#### ii. miRDeep-P2 (miRNA Identification)

Software: miRDeep-P2

Parameters: '-g genome.fa -x bowtie\_index -L 15 -R 5 -p 1 -q'

Purpose: Identifies novel and known miRNAs by aligning small RNA reads to the reference genome using Bowtie and predicting miRNA precursors with RNAfold.

#### iii. miRAnno (miRNA Annotation)

Software: miRAnno

Parameters: '-s -g genome.fa'

Purpose: Annotates miRNAs based on the PmiREN database, linking predicted miRNAs to their known functions and species-specific roles.

This pipeline ensures high-quality miRNA discovery and annotation by integrating adapter trimming, miRNA identification, and functional annotation into a streamlined workflow.

#### **C.** ChIP (eg: Ach00g469981.2, Chr00, 2122, 2787)

The ChIP-Seq page enables users to analyze chromatin immunoprecipitation sequencing (ChIP-Seq) data by identifying protein-DNA interactions. It provides functionalities to search for peaks associated with specific genes or genomic regions, filter results based on species and sequencing libraries, and obtain detailed peak annotations such as promoter regions, intergenic regions, and distances to transcription start sites (TSS).

| Locus                 |          |    | Locus           |       | O Pipelin | e for ChIP- | eq analyse: | 5     |                   |                 | Download        | Results |
|-----------------------|----------|----|-----------------|-------|-----------|-------------|-------------|-------|-------------------|-----------------|-----------------|---------|
|                       |          |    | Gene Identifier | Range |           |             |             |       |                   |                 |                 |         |
| Gene Identifier       | Range    |    | Chr.            |       | Peak :    | Chr :       | Start ‡     | End : | Anno ;            | DistanceToTSS : | Flank_genelDs : | Flank_c |
| Ach00g469981.2        |          |    | chr00           |       | 313       | Chr00       | 2112        | 2787  | Promoter          | -390            | Ach00g469981.2  |         |
|                       |          |    | Start           |       | 191       | Chr00       | 3407        | 3627  | Promoter          | 230             | Ach00g469981.2  |         |
| Filter                |          |    | 2122            |       | 309       | Chr00       | 3922        | 4340  | Promoter          | 745             | Ach00g469981.2  |         |
| ariar                 |          |    | End             |       | 158       | Chr00       | 3959        | 4272  | Promoter          | 782             | Ach00g469981.2  |         |
| Aji                   |          | \$ | 2787            |       | 155       | Chr00       | 7467        | 7725  | Distal Intergenic | 4290            | Ach00g469981.2  |         |
| R library:            |          |    | Filter          |       | -         | -           | -           |       |                   |                 |                 | Þ       |
| All .                 |          | \$ | Species         |       |           |             |             |       |                   |                 |                 |         |
| Sear                  | ch       |    | All             | :     |           |             |             |       |                   |                 |                 |         |
| and the second second | - Mailer | _  | SRR library     |       |           |             |             |       |                   |                 |                 |         |
|                       |          |    | All             | :     |           |             |             |       |                   |                 |                 |         |

Figure 21. ChIP Page Overview.

#### a) Peak Search Parameters

Users can search for peaks by either gene identifier or a specific genomic range (chromosome, start, and end positions). Filters are available to refine results based on species and SRR sequencing libraries, allowing users to customize their search for relevant ChIP-Seq data.

#### b) ChIP-Seq Results

The results table displays detected ChIP-Seq peaks along with their genomic coordinates (chromosome, start, and end positions). Additionally, it provides peak annotations, indicating whether a peak is located in a promoter or distal intergenic region, and the distance to the transcription start site (TSS). Each peak is linked to the flanking gene(s), helping researchers explore potential regulatory interactions.

Users can download the ChIP-Seq results for further analysis by clicking the

"Download Results" button. This feature allows for offline examination and integration with external bioinformatics tools for deeper insights into transcription factor binding and epigenetic modifications.

#### c) Software and Parameters

#### i. Trim Galore (Adapter Trimming)

Software: Trim Galore

Parameters: '-q 20 --stringency 3 --length 20 --gzip'

Purpose: Removes adapters and low-quality bases from ChIP-Seq raw reads, preparing data for downstream alignment.

#### ii. Bowtie2 (Read Mapping)

Software: Bowtie2

Parameters: '-p 10 -x genome index -1 -2 '

Purpose: Maps cleaned ChIP-Seq reads to the reference genome, producing sorted BAM files for peak calling.

#### iii. MACS2 (Peak Calling)

Software: MACS2

Parameters: '--nomodel -f AUTO --keep-dup 1 -q 0.05 -B -g '

Purpose: Identifies significant enrichment regions (peaks) in the genome that represent potential DNA-protein interaction sites.

This pipeline ensures high-quality ChIP-Seq analysis by integrating adapter trimming, read alignment, and peak calling to identify DNA-protein interaction sites.

### **D.** ATAC (eg: Ach00g469981.2, Chr00, 5974, 6244)

The ATAC-Seq page allows users to analyze chromatin accessibility data, providing insights into open chromatin regions that may regulate gene expression. This tool helps researchers identify regulatory elements such as enhancers and promoters, offering options to search peaks linked to specific genes or genomic loci. The results include peak annotations, transcription start site (TSS) distances, and flanking genes, with an option to export data for further analysis.

| Locus           |       | Locus       |             | Ø Pipeline for ATAC-seq analyses |                            | Download Results           |
|-----------------|-------|-------------|-------------|----------------------------------|----------------------------|----------------------------|
|                 |       | Gene Ident  | iffer Range |                                  |                            | Download Results           |
| Gene Identifier | Range | Chr         |             | Peak : Chr : Start :             | End : Anno : DistanceToTS  | 5 : Flank_genelDs : Flank_ |
| ch00g469981.2   |       | chr00       |             | 184 Chr00 5974                   | 6244 Promoter (2-3kb) 2797 | Ach00g469981.2             |
|                 |       | Start       |             | 4                                |                            | •                          |
| ilter           |       | 5974        |             |                                  |                            |                            |
| cies            |       | End         |             |                                  |                            |                            |
| All             |       | \$          |             |                                  |                            |                            |
| R library:      |       |             |             |                                  |                            |                            |
| II.             |       | ‡ Filter    |             |                                  |                            |                            |
|                 |       | Species     |             |                                  |                            |                            |
| Searc           | sh    | Al          |             |                                  |                            |                            |
|                 |       | SRR library |             |                                  |                            |                            |
|                 |       | All         |             |                                  |                            |                            |
|                 |       |             | Search      |                                  |                            |                            |

Figure 22. ATAC Page Overview.

#### a) Peak Search Parameters

Users can search for chromatin accessibility peaks using either a gene identifier or a specific genomic range by defining chromosome coordinates. Filters are available to refine searches by species and sequencing library, enabling targeted data retrieval for specific experimental conditions.

#### b) ATAC-Seq Results

The results table displays detected ATAC-Seq peaks, including chromosomal location, start and end positions, and annotations indicating whether a peak is located within a promoter, enhancer, or other functional region. Additionally, the distance to the nearest transcription start site (TSS) is provided, helping users assess regulatory potential.

Users can download ATAC-Seq results in tabular format for further computational analysis. This feature facilitates downstream investigations into chromatin

accessibility patterns, transcriptional regulation, and functional genomics research.

#### c) Software and Parameters

#### i. Trim Galore (Adapter Trimming)

Software: Trim Galore

Parameters: '-q 20 --stringency 3 --length 20 --gzip'

Purpose: Removes adapters and low-quality bases from ATAC-Seq raw reads, ensuring clean data for downstream alignment.

#### ii. Bowtie2 (Read Mapping)

Software: Bowtie2

Parameters: '-p 10 -x genome\_index -1 -2 '

Purpose: Maps cleaned ATAC-Seq reads to the reference genome, producing sorted BAM files for peak calling.

#### iii. MACS2 (Peak Calling)

Software: MACS2

Parameters: '--nomodel -f AUTO --keep-dup 1 -q 0.05 -B -g '

Purpose: Identifies significant enrichment regions (peaks) in the genome, representing open chromatin sites and accessible regulatory elements.

This pipeline ensures reliable ATAC-Seq data analysis by integrating adapter trimming, read alignment, and peak calling to study chromatin accessibility and open chromatin regions.

#### **E.** Methylation (eg: Thecc.01G000300, Chr12, 14592, 19924)

The BS-Seq (Bisulfite Sequencing) page provides users with DNA methylation data, allowing them to explore methylation patterns across different genomic regions. This tool helps researchers understand epigenetic modifications by distinguishing between methylated and unmethylated reads, providing insights into gene regulation, development, and environmental responses. Users can search for methylation data by gene ID or specific genomic loci, and the results include detailed methylation ratios along with filtering and export options.

| us                    | Locus                 |                         |               |                    |                       |                  |
|-----------------------|-----------------------|-------------------------|---------------|--------------------|-----------------------|------------------|
|                       |                       | Pipeline for BS-seq and | alyses        |                    |                       | Download Results |
| Gene Identifier Range | Gene Identifier Range | Chr S                   | start * End * | Methylated reads ± | Unmethylated reads *  | Ratio            |
| ecc.01G000500         | Chr                   |                         | ant - Linu -  | mentfulco_reads :  | chineurylated_reads : | Rubo             |
|                       | Chromosome_1          | Chromosome_1 23         | 3731 23731    | 1                  | 0                     | 100              |
| er                    | Slart                 | Chromosome_1 27         | 7662 27662    | 1                  | 0                     | 100              |
|                       | 23731                 | Chromosome_1 29         | 9336 29336    | 1                  | 0                     | 100              |
| :                     | End                   | Chromosome_1 23         | 3012 23012    | 7                  | 0                     | 100              |
| brary:                | 23731                 | Chromosome 1 23         | 3013 23013    | 9                  | 0                     | 100              |
| :                     |                       |                         | 20010         |                    |                       | 100              |
| Search                | Filter                | Chromosome_1 23         | 3039 23039    | /                  | 0                     | 100              |
|                       | Species               | Chromosome_1 23         | 3040 23040    | 8                  | 1                     | 88.8888888888889 |
|                       | All                   | Chromosome_1 23         | 3081 23081    | 6                  | 1                     | 85.7142857142857 |
|                       | SRR library:          | Chromosome_1 23         | 3093 23093    | 7                  | 0                     | 100              |
|                       | All                   | Chromosome 1 23         | 3094 23094    | 9                  | 0                     | 100              |
|                       | Search                | 4                       |               | -                  |                       |                  |

Figure 23. Methylation Page Overview.

#### a) Peak Search Parameters

Users can search for methylation peaks using either a gene identifier or a specific chromosomal range by specifying coordinates. Filters are available to narrow searches by species and sequencing libraries, enabling focused retrieval of methylation data relevant to specific biological conditions.

#### b) **BS-Seq Results**

The results table displays key methylation statistics, including chromosomal positions, number of methylated and unmethylated reads, and methylation ratios. This data helps users assess the methylation status of specific genomic sites, aiding in the study of gene expression regulation and epigenetic modifications.

Users can export the methylation data in a tabular format for downstream computational analyses. This allows for further investigation of DNA methylation dynamics, identification of differentially methylated regions (DMRs), and integration with transcriptomic and genomic datasets.

#### c) Software and Parameters

#### i. Trim Galore (Adapter Trimming)

Software: Trim Galore

Parameters: '-q 20 --stringency 3 --length 20 --gzip'

Purpose: Removes adapters and filters low-quality bases from BS-Seq raw reads to prepare clean data for downstream analysis.

#### ii. Bismark (Alignment and Methylation Analysis)

Software: Bismark

Parameters:

Step 1: 'bismark\_genome\_preparation' to index the reference genome.

Step 2: '--bowtie2 -N 0 -L 20 -p ' for read alignment.

Step 3: 'deduplicate\_bismark' to remove PCR duplicates.

Step 4: 'bismark\_methylation\_extractor --bedGraph --counts --comprehensive' to extract methylation calls.

Purpose: Aligns reads to the bisulfite-converted reference genome, removes duplicates, and extracts comprehensive methylation data for further analysis.

This pipeline ensures accurate DNA methylation analysis, integrating adapter trimming, alignment, deduplication, and methylation call extraction to provide high-quality methylation profiles.

# F. RNA-seq & ChIP or ATAC-seq (eg: ChIP-seq & RNA-seq,

Actinidia chinensis, SRR26816478, chr00, 2122, 2787)

The RNA-Seq & ChIP or ATAC-Seq page integrates transcriptomic (RNA-Seq) and epigenomic (ChIP-Seq or ATAC-Seq) data, allowing users to examine gene expression in conjunction with regulatory element interactions. This functionality

helps researchers analyze how chromatin accessibility or transcription factor binding correlates with gene expression, providing insights into gene regulation mechanisms. Users can search for peaks related to specific genes, filter by species and sequencing libraries, and view expression levels across different tissues.

| 🔠 Peak S                 | earch Parame | eters                    | а          | 🖸 Down | load Resu | lts   |            | b                 |        | <b>3</b> re | sults found   |
|--------------------------|--------------|--------------------------|------------|--------|-----------|-------|------------|-------------------|--------|-------------|---------------|
| Locus                    |              |                          |            |        |           |       |            |                   |        |             |               |
| Gene<br>Identifier       | Peak Range   | Gene<br>Identifier       | Peak Range |        |           | I     | Peak Info. |                   |        | Expre<br>Le | ession<br>vel |
| Filter                   |              | Chr:<br>chr00            |            | Chr ‡  | Start ‡   | End ‡ | Anno ‡     | distanceT<br>oTSS | Peak ‡ | fruit 🗘     | leaf ‡        |
| Type:<br>ChIP-Seq 8      | k RNA-Seq 🗘  | Start:<br>2122           |            | Chr00  | 2112      | 2787  | Promoter   | -390              | 313    | 2797        | 184           |
| Species:<br>Actinidia ch | iinensis 🌲   | End:<br>2787             |            | Chr00  | 3407      | 3627  | Promoter   | 230               | 191    | 3071        | 191           |
| SRR library              | r:<br>78 🗘   | Filter<br>Type:          | DNA Son    | Chr00  | 7467      | 7725  | Distal     | 4290              | 155    | 10577       | 155           |
| Se                       | arch         | Species:<br>Actinidia ch | inensis    |        |           | 1120  | Intergenic | 1200              |        |             |               |
|                          |              | SRR library<br>SRR268164 | 78         | < ■    |           |       |            |                   |        |             | More          |
|                          |              | Se                       | arch       |        |           |       |            |                   |        | l           | wore          |

Figure 24. RNA-seq & ChIP or ATAC-seq Page Overview.

#### a) Peak Search Parameters

Users can input either a gene identifier or a specific chromosomal range to identify peaks of interest. Filters are available to refine searches by data type (ChIP-Seq & RNA-Seq), species, and sequencing library, enabling precise retrieval of relevant regulatory interactions.

#### b) RNA-seq & ChIP or ATAC-seq Results

The results display detected regulatory peaks, including chromosomal positions, annotation type (e.g., promoter or intergenic region), distance to transcription start sites (TSS), and peak intensity values. This information helps identify potential regulatory elements influencing gene expression.

For each identified peak, gene expression levels in different tissues (e.g., fruit and leaf) are presented. This enables correlation between regulatory peak intensity and gene expression, assisting in understanding transcriptional regulation under different biological conditions.

Users can download the results for further analysis, facilitating comparative studies

between transcription factor binding, chromatin accessibility, and gene expression across different species and conditions.

## 3) Others

This section includes resources for literature search, primer design, and phylogenetic tree construction. Users can access the latest research publications, design PCR primers, and generate phylogenetic trees for specific plant families.

#### A. Literature (eg: *Amborella trichopoda*)

The Literature page enables users to search for research articles related to a specific species. Users can filter literature based on various criteria, such as year, author, title, journal, keyword, and abstract. The platform provides access to a vast collection of published studies, ensuring that users can stay updated with the latest scientific research.

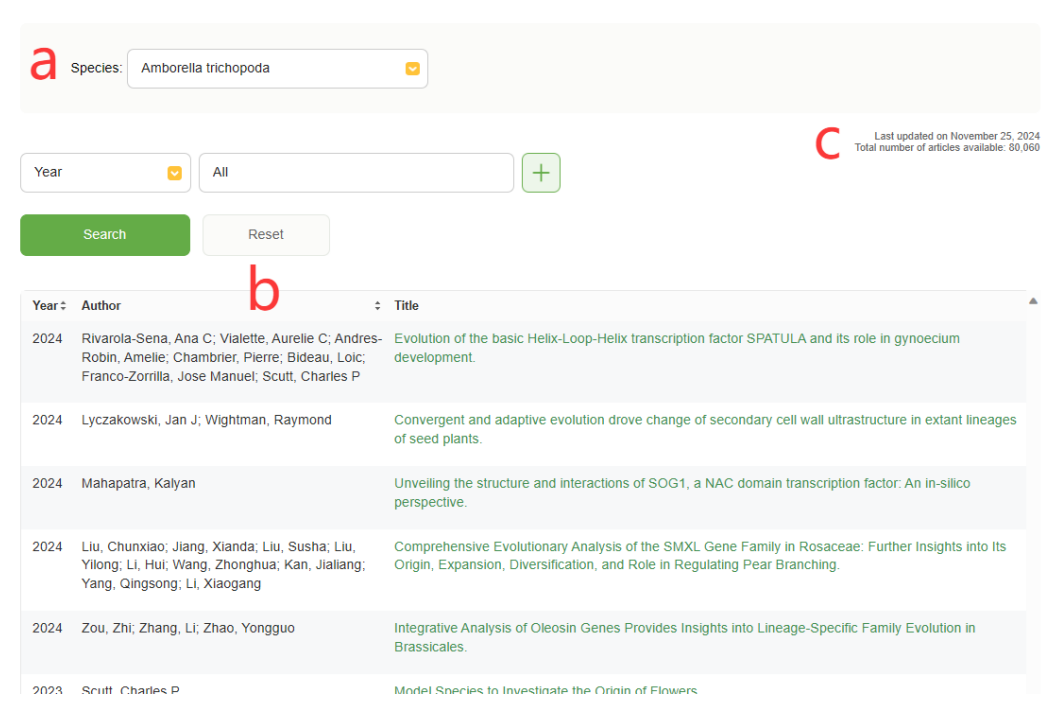

Figure 24. Literature Page Overview.

#### a) Search and Filter

Users can select a species and refine their search by specifying additional filters such

as publication year, author name, or keywords. The interface allows multiple search criteria to be applied simultaneously, enabling precise literature retrieval.

#### b) Literature Results Display

The search results are displayed in a tabular format, showing key details such as the publication year, authors, and article titles. Clicking on a title redirects users to the original research article for further reading. The database is regularly updated to ensure access to the most recent publications.

#### c) Data Overview and Management

At the top right corner, users can view the last update date and the total number of available articles. A reset option is also available to clear filters and start a new search, ensuring an efficient and seamless user experience.

#### B. Primer Design (eg: Acer catalpifolium, GWHGASIS002255)

The Primer Design tool allows users to design primers for genetic analysis efficiently. By selecting specific genes or entering sequences manually, users can customize primer parameters to suit their experimental needs. The tool integrates various options for sequence retrieval, masking nucleotides, and optimizing primer selection, ensuring high-quality primer design for PCR and other molecular applications.

| Primer Design                                                                                                    |                                                                                                    |
|----------------------------------------------------------------------------------------------------|----------------------------------------------------------------------------------------------------|
| Select the $\underline{Task}$ for primer selection genetic                                                                                                    | ~                                                                                                    |
| Species: Acer catalpifolium                                                                                                    | ~                                                                                                    |
| Gene: GWHGASIS002255 Genomics                                                                                                    | ✓ Get sequence d                                                                                                    |
| or enter sequences                                                                                                    |                                                                                                    |
| Соссоттасоататтотсалстосоттсалатототтто<br>асабттосотсостостосатсасотосалотосато ателет<br>птитатосотносолсолого асабатостисалоти<br>птитатоти от постосало асабатости сабато<br>постостостосалато с с с с с с с с с с с с с с с с с с с | TATATTTTCTCGTTTAGTTTTATTTTAGGTTCTATGGAAGCAATAGAA<br>TTTATTTACTGATTTCTATAGTTTATTTTGTAGAAAAGTAGAATATTT<br>GTGTAAGTCAAATTTGTAAACTTTATTAGTTAGACTGGATTGAATGGT<br>GTCATAGTCTTGCAAATGTTTTTTGTTAGTAGTAGCATTGAATGAA |
| Primer failure rate cutoff <; 0.1                                                                                                    | Pick left primer, or use left primer below                                                                                                    |
| Nucleotides to mask in 5'                                                                                                    | Pick hybridization probe (internal oligo), or use oligo below                                                                                                    |
| Nucleotides to mask in 3'                                                                                                    | □ Pick right primer, or use right primer below (5' to 3' on opposite strand)                                                                                                    |
| Pick Primers Download Settin                                                                                                    | ngs Reset Form                                                                                                    |
| Show Advanced Parameters                                                                                                    |                                                                                                    |

Figure 25. Primer Design Page Overview.

#### a) Gene Selection and Sequence Input

Users can either select a species and gene ID to retrieve genomic, mRNA, CDS, or protein sequences or manually enter a custom sequence. This flexibility allows researchers to design primers for a wide range of target sequences.

#### b) Basic Parameter Configuration

The interface provides key settings such as primer failure rate cutoff and nucleotide masking at the 5' and 3' ends. Additional options include selecting left or right primers and hybridization probes, ensuring tailored primer design for different experimental setups.

## c) Primer Design and Download Options

Once the parameters are set, users can generate primers using the Pick Primers button.

The tool also allows users to download settings for future use or reset the form to start a new design process. The Show Advanced Parameters button provides access to additional customization settings for expert users.

#### C. Phylogenetic Tree (eg: Aquifoliaceae)

The Phylogenetic Tree tool allows users to visualize evolutionary relationships among different species or genes using a hierarchical tree structure. This interactive tool supports various visualization modes, filtering options, and branch selection, providing researchers with a powerful platform to analyze phylogenetic relationships.

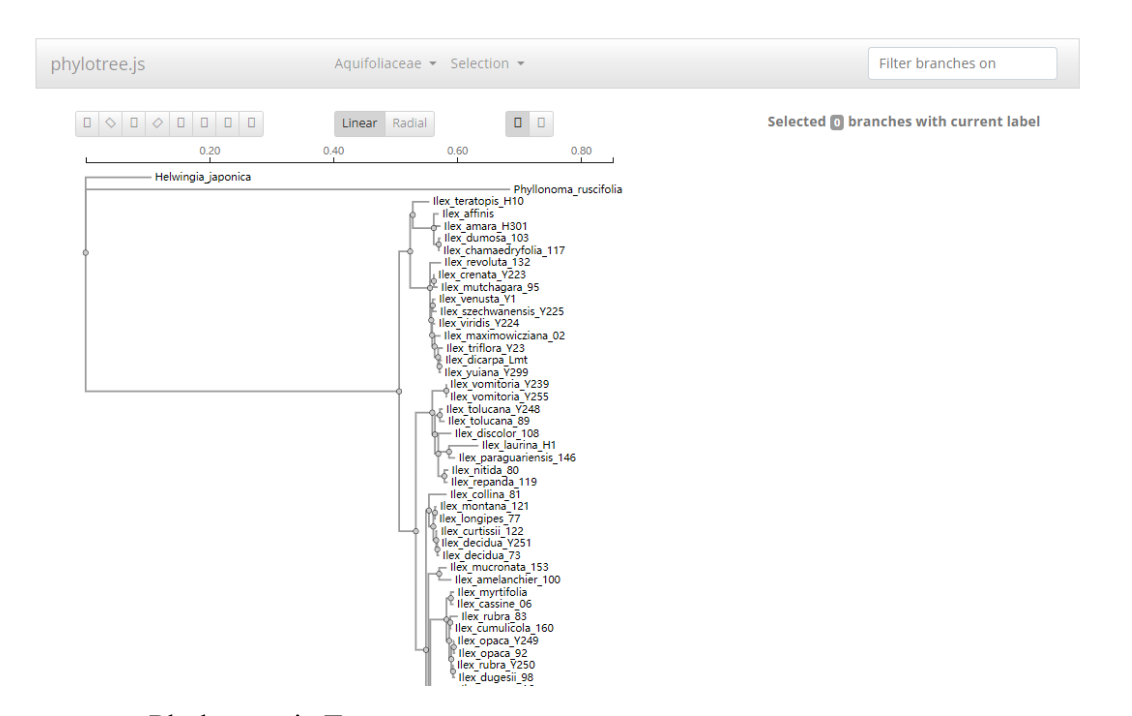

Figure 26. Phylogenetic Tree Page Overview.

#### a) Tree Visualization and Navigation

Users can choose between linear and radial tree representations to best fit their analytical needs. The interface provides zooming and panning functionalities, making it easy to explore complex phylogenetic structures.

#### b) Species and Branch Selection

The dropdown menus allow users to filter and select specific taxa or genes of interest.

Users can highlight branches, compare evolutionary distances, and focus on specific clades to extract meaningful insights.

#### c) Filtering and Data Exploration

By using the Filter branches on option, users can dynamically refine the displayed tree to highlight relevant evolutionary relationships. This feature enables researchers to focus on specific groups, compare divergence points, and analyze the hierarchical clustering of species or genes.

# 5. Data

The DATA page serves as a central repository for all raw and processed data generated by the database, systematically categorized by species or file type. Users can access various datasets, including ATAC-seq, ChIP-seq, BS-Seq, RNA-seq, Gene Ontology annotations, orthologous gene data, genome sequences, and structural annotations. This organization ensures efficient retrieval of relevant genomic, transcriptomic, and functional data.

Each file entry includes metadata, such as the last modified date, ensuring users have access to the latest datasets. Researchers can navigate through these directories to download essential files for further analysis, supporting a wide range of genomics and bioinformatics studies.

| Name                        | Last modified    | <u>Size</u> |
|-----------------------------|------------------|-------------|
| ATAC-seq/                   | 2024-11-13 16:15 | -           |
| <u>BS-Seq/</u>              | 2024-11-13 16:16 | -           |
| ChIP-Seq/                   | 2025-02-06 16:43 | -           |
| Gene_Ontology/              | 2025-02-06 16:46 | -           |
| Genome/                     | 2025-02-08 22:30 | -           |
| Orthologous/                | 2024-11-13 16:19 | -           |
| Protein/                    | 2025-02-06 16:54 | -           |
| RNA-seq/                    | 2024-11-13 16:20 | -           |
| RNA-seq & ChIP or ATAC-seq/ | 2024-12-18 17:21 | -           |
| Taxonomy/                   | 2024-06-25 13:47 | -           |
| <u>cds/</u>                 | 2025-02-06 16:47 | -           |
| <u>gff/</u>                 | 2025-02-06 16:51 | -           |
| mRNA/                       | 2024-11-22 16:19 | -           |
| sRNA-sea/                   | 2024-11-13 16:20 | -           |

Figure 27. Data Page Overview.

# 6. Help

The Help page provides users with essential resources, including documentation, an about section, and contact information. Users can report issues, provide feedback, or seek assistance via email (Contact@woodyplant.com) or by visiting the listed physical address in Nanjing, China.

# 7. Q & A

# 1) How to find information about a specific gene for a particular species?

To retrieve detailed information about a specific gene in a woody plant species, users can follow these steps:

#### A. Step 1: Use the Gene Retrieval Tool

- Tools > Gene Retrieval (<u>https://woodyplant.com/generetrieval</u>).
- Select the desired species from the dropdown list.
- Enter the gene ID and click Search.
- This will return key sequence data, including:
  - Genomic sequence
  - mRNA sequence
  - CDS (coding sequence)
  - Protein sequence

| Acer catalpifolium \$ | GWHGASIS002255      | Search |
|-----------------------|---------------------|--------|
| Get Genomics Get mRNA | Get CDS Get Protein |        |

#### **B.** Step 2: Explore Gene Structure

- After retrieving the gene, users can analyze its structural features.
- The Gene Structure section displays exon-intron organization and base-pair positioning, aiding in understanding gene architecture.

| 🔀 Gene Stru                                    | cture                                  |                                        |                                         |                                        |                                                     |                   |                                        |                                          |                                                       |
|------------------------------------------------|----------------------------------------|----------------------------------------|-----------------------------------------|----------------------------------------|-----------------------------------------------------|-------------------|----------------------------------------|------------------------------------------|-------------------------------------------------------|
| Summary: Referer                               | nce:Acer catalpifoli                   | ium Search Locus: /                    | Acer catalpifolium: ·                   | +0, -0k Show: GWH                      | ASIS00000010:247                                    | 1334416 Length: § | 9704                                   |                                          | < - R + >                                             |
| 24.8k25.0k                                     | 28.0k                                  | 27.0k                                  | 28.0k                                   | 29.0k                                  | 30.0k                                               | 31.0k             | 32.0k                                  | 33.0k                                    | 34.0k                                                 |
|                                                |                                        |                                        |                                         |                                        |                                                     |                   |                                        |                                          |                                                       |
| L24713<br>REF + GGCCGTTACGAT<br>- CCGGCAATGCTA | TATTGTCAACTGGGTCC<br>ATAACAGTTGACCCAGG | AGTTGAAATGTGTTTTT<br>STCAACTTTACACAAAA | IGTATATTTTCTCGTTT<br>ACATATAAAAAGAGCAAA | AGTTTTTATTTTCAGTT<br>TCAAAAATAAAAGTCAA | ↓ 24794<br>CTATGGAAGCAATAGAAA<br>GATACCTTCGTTATCTT1 | CAGTTTGGTCACTGGTC | TGATCAGGTAAATTCCA<br>GACTAGTCCATTTAAGG | ATGATCTTATTCTTTATT<br>TACTAGAATAAGAAATAA | 24877 ↓<br>TTTACTGATTTCTATAGTT<br>AAATGACTAAAGATATCAA |

#### C. Step 3: Investigate Gene Function via Annotation

- Tools > Gene Annotation (<u>https://woodyplant.com/toolannotation</u>).
- Input the gene ID to obtain InterProScan-based functional predictions.
- This will provide insights into:
  - Protein domains and families
  - GO term predictions (biological processes, molecular functions, and cellular components)
  - Functional annotations from homologous proteins

| Species: Ambore       | Illa_trichopoda_Amtr_2024 Cene: Amtri01G0000100.1 Search              |
|-----------------------|-----------------------------------------------------------------------|
|                       |                                                                       |
| Iter view on          | Protein                                                               |
| Entry type            | Amtri01G0000100.1                                                     |
| Homologous Homologous | Length 389 amino acids                                                |
| Family                |                                                                       |
| Domains               | Protein family membership                                             |
| Repeats               | None predicted.                                                       |
| Site Site             | Homologous superfamilies                                              |
| Status                | None predicted.                                                       |
| Unintegrated          | Domains and repeats                                                   |
| Per-residue features  | → → → → → → → → → → → → → → → → → → →                                 |
| Residue annotation    | Detailed signature matches                                            |
|                       | IPR008336 DNA topoisomerase I, DNA binding, eukaryotic-type           |
| olour by              | ► PF02919 (Topolsom, I_N)                                             |
| domain relationship   | DNA transcores     DNA transcorerase I catalytic core eukarvatic-type |

#### D. Step 4: Identify Related Transcription Factors

- Tools > Transcriptional Factor (<u>https://woodyplant.com/tooltransfactor</u>).
- This will display associated TF families, regulatory potential, and corresponding orthologs.

| 🔀 TF Search                   |                 |                 |                                |                       |
|-------------------------------|-----------------|-----------------|--------------------------------|-----------------------|
| Species: Amborella trichopoda | •               | TF family: WRKY | •                              |                       |
| Protein ID                    | Best hit in Ath | Blast evalue    | Description                    | Sequence              |
| Amtri01G0088800.1             | AT4G23810.1     | 0               | WRKY family protein            | Gene MRNA CDS Protein |
| Amtri01G0098600.1             | AT2G46130.1     | 0               | WRKY DNA-binding protein<br>43 | Gene MRNA CDS Protein |
| Amtri01G0115100.1             | AT4G01250.1     | 0               | WRKY family protein            | Gene MRNA CDS Protein |

#### E. Step 5: Explore Expression Patterns

- Tools > Transcriptome (<u>https://woodyplant.com/tooltreatment</u>)
  - Select the species and input the gene ID to generate:
    - Expression heatmaps for different plant tissues.
    - Line charts showing dynamic expression trends.
    - Expression value tables for statistical analysis.

#### F. Additional Research Ideas

- Compare the expression levels of the gene across different tissues (e.g., leaves, roots, flowers) to infer potential functional roles.
- Analyze differential expression under various treatments (e.g., drought, salinity) to study its stress response.
- Use ChIP-Seq and ATAC-Seq data to check whether this gene is a target of transcriptional regulation.

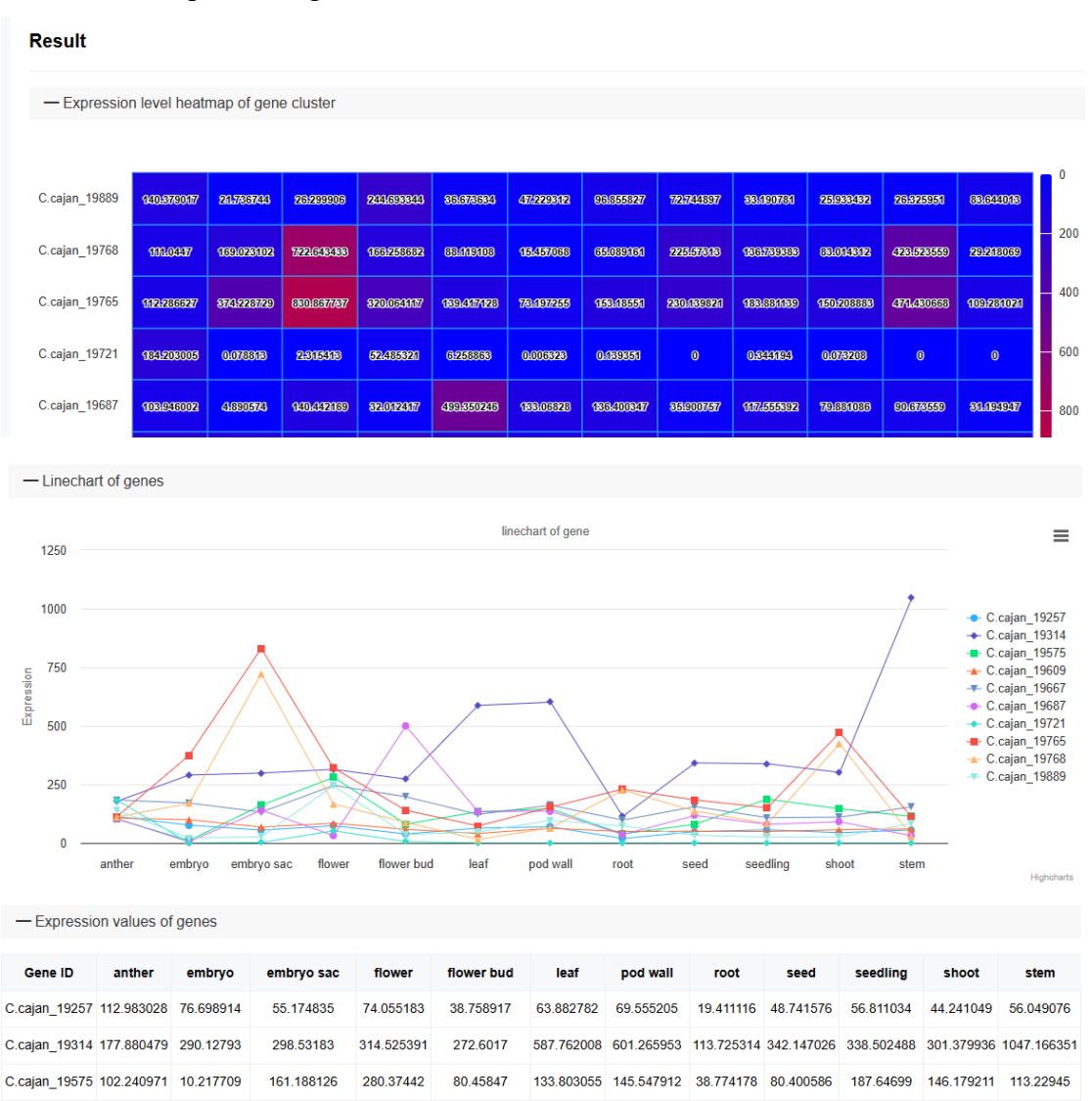

# 2) How to access data on a gene family across all woody plant species?

To explore the presence and evolution of a specific gene family across multiple woody plant species, users can employ the following strategies:

#### A. Step 1: Search for Orthologs Across Species

- Tools > Gene Orthologs (<u>https://woodyplant.com/geneorthologs</u>).
- Enter a reference gene ID or select a species.
- This will retrieve orthologous genes across 96 woody plant species, allowing for:
  - Phylogenetic comparisons of gene conservation and divergence.
  - Cross-species functional annotation transfer.

| Gene Orthologs |                    |                                   |  |  |  |  |  |
|----------------|--------------------|-----------------------------------|--|--|--|--|--|
| Abies_alba     | ▼ AALBA5B739635P1  | Search                            |  |  |  |  |  |
| OG:            |                    | Download all sequences in this OG |  |  |  |  |  |
|                | Species            | Orthologous genes                 |  |  |  |  |  |
|                | Abies alba         | AALBA5B739635P1                   |  |  |  |  |  |
|                | Acer catalpifolium | GWHPASIS033777, GWHPASIS033781    |  |  |  |  |  |
|                | Acer negundo       | KAI9198223.1                      |  |  |  |  |  |

#### B. Step 2: Explore Transcription Factor Families

- Tools > Transcriptional Factor.
- Select the species and input the TF family name (e.g., WRKY, MYB).
- This will return all TFs belonging to the selected family, along with:
  - Best hits from Arabidopsis, aiding functional inference.
  - o BLAST e-values, providing confidence scores for homology.

| 器 TF S   | Search               |                 |            |           |                                |                       |
|----------|----------------------|-----------------|------------|-----------|--------------------------------|-----------------------|
| Species: | Amborella trichopoda | •               | TF family: | WRKY      | •                              |                       |
|          | Protein ID           | Best hit in Ath | Blas       | st evalue | Description                    | Sequence              |
| Am       | tri01G0088800.1      | AT4G23810.1     |            | 0         | WRKY family protein            | Gene MRNA CDS Protein |
| Am       | tri01G0098600.1      | AT2G46130.1     |            | 0         | WRKY DNA-binding protein<br>43 | Gene MRNA CDS Protein |
| Am       | tri01G0115100.1      | AT4G01250.1     |            | 0         | WRKY family protein            | Gene MRNA CDS Protein |

#### C. Step 3: Conduct Phylogenetic Analysis

• Tools > Phylogenetic Tree (<u>https://woodyplant.com/phylotreejs</u>).

- Upload gene sequences from multiple species and generate:
  - Linear or radial phylogenetic trees.
  - Branch selection and filtering tools to highlight subgroups.

| phylotree.js | Aquifoliaceae   Selection                                                                                                    | Filter branches on |
|--------------|----------------------------------------------------------------------------------------------------|--------------------|
| phylotree.js | Aquifoliaceae Selection -<br>Aquifoliaceae Oleaceae Lauraceae Fagaceae Hex_afinis Hex_afinis Hex_afin | Filter branches on |
|              | Itex_inormana_121<br>Itex_longipes_77<br>Itex_curtistii_122<br>Itex_decidus_725                                                                                                    |                    |

- D. Step 4: Investigate Secondary Metabolite Biosynthesis
  - Tools > PlantiSMASH (<u>https://woodyplant.com/toolpathway</u>).
  - Select a species and analyze gene clusters related to biosynthetic pathways.
  - This can reveal conserved pathways across species, providing insights into metabolic evolution.

| Org                                                           | anism: Ace                                                                                                    | er negundo                                                |                                                                                                    |                                                                                    |                                                           |                                                                                                    |                                        |                                                   |                           |
|---------------------------------------------------------------|----------------------------------------------------------------------------------------------------|-----------------------------------------------------------|----------------------------------------------------------------------------------------------------|------------------------------------------------------------------------------------|-----------------------------------------------------------|----------------------------------------------------------------------------------------------------|----------------------------------------|---------------------------------------------------|---------------------------|
| Select Ge<br>Overview                                         | ne Cluster:                                                                                                    | 4 5 6                                                     | 789                                                                                                    | 10 11 12                                                                           | 13 14                                                     | (5 (6 (7) 18 19 20 21 22 23 24                                                                                                    | 4 <mark>25 26</mark> 27 28             | 29 30 31 32                                       | <mark>33</mark> 34        |
| Identified                                                    | l secondary                                                                                                    | metabolite                                                | clusters                                                                                                    |                                                                                    |                                                           |                                                                                                    |                                        |                                                   |                           |
|                                                               |                                                                                                    |                                                           |                                                                                                    |                                                                                    |                                                           | Search by locus tag. Pfam ID                                                                                                    | ) or biosynthetic                      | type:                                             |                           |
|                                                               |                                                                                                    |                                                           |                                                                                                    |                                                                                    |                                                           | ocarch by locas tag, riam ib                                                                                                    | or biobymaneare                        | c/pci                                             |                           |
| Cluster 🔺                                                     | Record  🍦                                                                                                    | Туре                                                      | <b>♦</b> From <b>♦</b>                                                                                                    | To \$                                                                              | Size<br>(kb)                                              | Core domains                                                                                                    |                                        | Most similar<br>known cluster                     | ♦ MIBiG<br>BGC-ID         |
| Cluster A                                                     | Record \$                                                                                                    | Type<br>Terpene                                           | ♦ From ♦ 107632                                                                                                    | <b>To</b> \$                                                                       | Size<br>(kb) ↓<br>171.20                                  | Core domains<br>Cellulose_synt, SQHop_cyclase_C,<br>SQHop_cyclase_N, Transferase, p450                                                                                                    | CD-HIT<br>Clusters<br>5                | Most similar<br>known cluster                     | ♦ MIBiG<br>BGC-ID         |
| Cluster A<br>Cluster 1<br>Cluster 2                           | Record<br>CM046694.1<br>CM046694.1                                                                                                    | Type<br>Terpene<br>Saccharide                             | ♦ From ♦ 107632 14995868                                                                                                    | To ♦<br>278829<br>15189610                                                         | Size<br>(kb) ∲<br>171.20<br>193.74                        | Core domains<br>Cellulose_synt, SQHop_cyclase_C,<br>SQHop_cyclase_N, Transferase, p450<br>Transferase, UDPGT_2                                                                                                    | CD-HIT<br>Clusters                     | Most similar<br>known cluster                     | MIBiG<br>BGC-ID<br>-      |
| Cluster 1<br>Cluster 2<br>Cluster 3                           | Record<br>CM046694.1<br>CM046694.1<br>CM046694.1                                                                                         | Type<br>Terpene<br>Saccharide<br>Saccharide               | <ul> <li>From</li> <li>107632</li> <li>14995868</li> <li>18885845</li> </ul>                                                  | To ♦<br>278829<br>15189610<br>19373018                                             | Size<br>(kb) ♦<br>171.20<br>193.74<br>487.17              | Core domains<br>Cellulose_synt, SQHop_cyclase_C,<br>SQHop_cyclase_N, Transferase, p450<br>Transferase, UDPGT_2<br>AMP-binding, Lipoxygenase, UDPGT_2                                                                              | CD-HIT<br>Clusters                     | Most similar<br>known cluster                     | MIBiG<br>BGC-ID<br>-<br>- |
| Cluster A<br>Cluster 1<br>Cluster 2<br>Cluster 3<br>Cluster 4 | Record         ♦           CM046694.1         CM046694.1           CM046694.1         CM046694.1           CM046694.1         CM046694.1 | Type<br>Terpene<br>Saccharide<br>Saccharide               | <ul> <li>♦ From ♦</li> <li>107632</li> <li>14995868</li> <li>18885845</li> <li>35946695</li> </ul>                            | To       278829       15189610       19373018       36183754                       | Size<br>(kb) ♦<br>171.20<br>193.74<br>487.17<br>237.06    | Core domains<br>Core domains<br>Collulose_synt, SQHop_cyclase_C,<br>SQHop_cyclase_N, Transferase, p450<br>Transferase, UDPGT_2<br>AMP-binding, Lipoxygenase, UDPGT_2<br>FA_desaturase_2, Transferase, UDPGT_2,<br>adh_short_C2    | CD-HIT<br>Clusters<br>5<br>3<br>4<br>4 | Most similar<br>known cluster<br>-<br>-<br>-      | ♦ MIBiG<br>BGC-ID         |
| Cluster 1<br>Cluster 2<br>Cluster 3<br>Cluster 4<br>Cluster 5 | Record<br>CM046694.1<br>CM046694.1<br>CM046694.1<br>CM046694.1<br>CM046694.1                                                             | Type<br>Terpene<br>Saccharide<br>Saccharide<br>Saccharide | <ul> <li>♦ From</li> <li>♦</li> <li>107632</li> <li>14995868</li> <li>18885845</li> <li>35946695</li> <li>36794489</li> </ul> | To     \$       278829       15189610       19373018       36183754       37146127 | <pre>Size (kb)  171.20  193.74 487.17 237.06 351.64</pre> | Cellulose_synt, SQHop_cyclase_C,<br>SQHop_cyclase_N, Transferase, p450<br>Transferase, UDPGT_2<br>AMP-binding, Lipoxygenase, UDPGT_2<br>FA_desaturase_2, Transferase, UDPGT_2,<br>adh_short, adh_short_C2<br>AMP-binding, UDPGT_2 | Clusters<br>5<br>3<br>4<br>4<br>5      | Most similar<br>known cluster<br>-<br>-<br>-<br>- |                           |

#### E. Additional Research Ideas:

- Study the expansion and contraction of gene families across evolutionary lineages.
- Compare expression patterns in different species to identify species-specific regulatory roles.
- Investigate whether specific orthologs are under positive selection by analyzing sequence divergence.

# 3) How to quickly download data from WP-MOD for customized analysis?

For large-scale bioinformatics analyses, users may need to download all results in WP-MOD for their following study. The DATA page provides access to all source files.

- Visit the DATA page (<u>https://woodyplant.com/ftp?path=data</u>) to obtain the following data in the respective directory.
  - ATAC-seq/
  - BS-Seq/
  - ChIP-Seq/
  - Gene\_Ontology/
  - o Genome/
  - Orthologous/
  - o Protein/
  - RNA-seq/
  - o RNA-seq\_&\_ChIP\_or\_ATAC-seq/
  - o Taxonomy/
  - o cds/
  - $\circ$  gff/
  - o mRNA/
  - o sRNA-seq/